### TOSHIBA

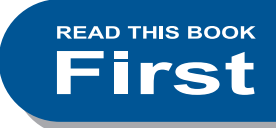

### MULTIFUNCTIONAL DIGITAL COLOR SYSTEMS / MULTIFUNCTIONAL DIGITAL SYSTEMS

# **Quick Start Guide**

e-studio2010AC
e-studio2510AC
e-studio2515AC
e-studio3015AC
e-studio3515AC
e-studio4515AC
e-studio5015AC

STUDIO2018A
 STUDIO2518A
 STUDIO3018A
 STUDIO3518A
 STUDIO3518A
 STUDIO4518A
 STUDIO5018A

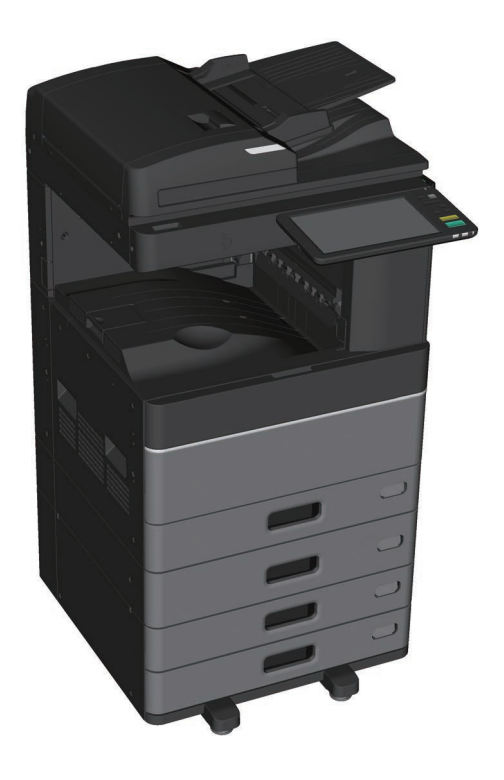

## **Available Manuals**

Some manuals are printouts and others are PDF files on the Client Utilities/User Documentation DVD. Printouts describe precautions and basic operations. Read "Safety Information" before using the equipment. PDF files describe detailed copying functions and other settings.

### Printouts

### **Safety Information**

Describes the necessary precautions for use. Read this booklet first. PDF files on the "Client Utilities/User Documentation DVD".

### **Quick Start Guide (This guide)**

Describes the preparations, basic usage, FAQs, maintenance and regular cleaning. Color PDF files on the "Client Utilities/User Documentation DVD".

### **Using the Client Utilities/User Documentation DVD**

### Windows:

1. Set the Client Utilities/User Documentation DVD in the DVD-ROM drive on your computer. Software Installer starts automatically.

### Note

If Software Installer does not launch, use the explorer to open the Client Utilities/User Documentation DVD and double-click "Setup.exe".

- 2. Select [I agree to the terms of the License Agreement.] and click [Next].
- Click the Open User's Manual link in Software Installer.
   The browser starts automatically and the menu is displayed.
   P.23 "Installing Client Software"

### Note

If the menu is not displayed, use the explorer to open the Client Utilities/User Documentation DVD and double-click "index.html".

4. Click the title of the operator's manual from the menu.

### Mac OS:

- 1. Set the Client Utilities/User Documentation DVD in the DVD-ROM drive on your computer.
- 2. Open the [Manuals] folder in the Client Utilities/User Documentation DVD and double-click "index. html".
- 3. Click the title of the operator's manual from the menu.

### **PDF** files

**Copying Guide** Describes how to use the Copy function.

**Scanning Guide** Describes how to use the Scan function.

e-Filing Guide Describes how to use the e-Filing function.

**Template Guide** Describes how to use the Template function.

### MFP Management Guide

Describes how to use the User Functions menu and the Counter.

### **Fax Guide**

Describes how to use the Fax function (optional).

### **Paper Preparation Guide**

Describes how to load paper.

### **Specifications Guide**

Describes the specifications of this equipment and information on optional devices.

### Hardware Troubleshooting Guide

Describes causes and solutions for hardware problems such as paper misfeeds and errors on the touch panel.

### **Software Troubleshooting Guide**

Describes causes and solutions for software problems such as the printer driver.

### **Software Installation Guide**

Describes how to install client software such as the printer driver.

### **Printing Guide**

Describes how to use the Print function.

### **TopAccess Guide**

Describes procedures for remote setup and management from a web-based utility, "TopAccess". "TopAccess" web utility allows you to manage the equipment from a browser.

### High Security Mode Management Guide

Describes the conditions and settings for high security mode. To comply with CC Certification, see the "High Security Mode Management Guide".

### **To read PDF files**

You need to install Adobe Reader or Adobe Acrobat Reader to view and print PDF manuals. If they are not installed, you can download them from the Adobe Systems Incorporated website.

### Help menu for client software

See the Help menu for the following:

- AddressBook Viewer
- e-Filing Backup/Restore Utility
- TWAIN Driver / File Downloader

# **Reading This Manual**

### Symbols in this manual

Important items are described with the symbols shown below. Read these items before using this equipment.

|                      | Indicates a potentially hazardous situation which, if not avoided, could result in death, serious injury, serious damage, or fire in the equipment or surrounding objects.          |
|----------------------|----------------------------------------------------------------------------------------------------|
|                      | Indicates a potentially hazardous situation which, if not avoided, may result in minor or moderate injury, partial damage to the equipment or surrounding objects, or loss of data. |
| Note                 | Indicates information to which you should pay attention when operating the equipment.                                                                                               |
| Read the following d | escriptions.                                                                                                    |

| - | - |  |
|---|---|--|
|   |   |  |
|   |   |  |
|   |   |  |

Describes handy information for operating the equipment.

Indicates pages containing related information.

### Original/paper direction

You can place paper or originals of A4 or B5 / LT size in a portrait or landscape direction. "-R" is added to these paper sizes when the paper or original is placed in a landscape direction.

Example: A4 / LT size original on the original glass

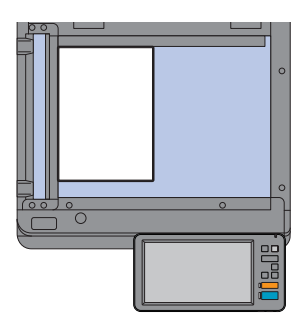

Portrait direction: A4 / LT

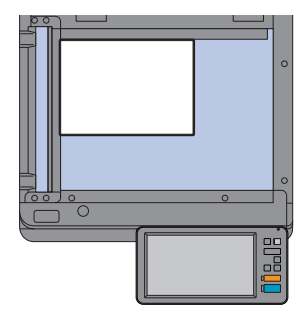

Landscape direction: A4-R / LT-R

You can only place paper or originals of A3 or B4 / LD or LG size in a landscape direction, therefore "-R" is not added to these sizes.

### Screens in this manual

- Windows 10 screenshots are used to describe the procedures in Windows.
- Screens may differ depending on your model and how the equipment is used, such as the status of the installed options, the OS version, and the applications.
- Illustration screens used in this manual are for paper in the A/B format. If you use paper in the LT format, the display or the order of buttons in the illustrations may differ.

## CONTENTS

| Available Manuals            | 2 |
|------------------------------|---|
| Reading This Manual          | 4 |
| Recommended Toner Cartridges | 6 |

### Chapter **1** PREPARATIONS

| Description of Components   | 8  |
|-----------------------------|----|
| Turning On/Off              | 17 |
| Placing Paper and Originals | 20 |
| Installing Client Software  | 23 |

### Chapter **2** BASIC OPERATIONS

| Home Screen Operations |  |
|------------------------|--|
| Copying Operations     |  |
| Fax Operations         |  |
| Scanning Operations    |  |
| e-Filing Operations    |  |
| Printing Operations    |  |

### Chapter **3** MAINTENANCE

| Replacing Toner Cartridge  |  |
|----------------------------|--|
| Replacing Waste Toner Box  |  |
| Replacing Staple Cartridge |  |
| Regular Cleaning           |  |

### Chapter **4** TROUBLESHOOTING

| Troubleshooting | 60 |
|-----------------|----|
| FAQs            | 64 |

### Chapter **5** INFORMATION ABOUT EQUIPMENT

|               | Items Included with this Equipment |    |
|---------------|------------------------------------|----|
|               | Client Software                    | 71 |
|               | Advanced Applications              |    |
|               | Options                            |    |
|               | Logging in                         | 77 |
| How to back ι | p the data                         |    |
| INDEX         | ·                                  |    |

## **Recommended Toner Cartridges**

For optimal printing performance, we recommend that you use genuine Toshiba toner cartridges. If you use a Toshiba-recommended toner cartridge, the following functions are available.

### Cartridge detection:

Notifies you if the toner cartridge is incorrectly installed.

• Toner remaining check:

Notifies you when there is little toner remaining in the cartridge, and informs your authorized service representative automatically using a remote service.

### Image quality optimization:

Controls image quality according to the characteristics of the toner and allows you to print images of an optimal quality.

Toshiba cartridges and containers are engineered to specifications designed to provide the best possible performance and image quality. Toshiba recommends that genuine Toshiba products are used to maintain peak performance and functionality.

If you are using a toner cartridge other than the one we recommend, the toner may not be recognized. If this occurs, contact your service representative. Toshiba Imaging Equipment does not prevent the use of Non-Manufacturer Cartridges and Containers.

### **Trademarks**

For trademarks, refer to the Safety Information.

# **Chapter 1** PREPARATIONS

| Description of Components   | 8  |
|-----------------------------|----|
| Turning On/Off              |    |
| Placing Paper and Originals | 20 |
| Installing Client Software  | 23 |

### **Description of Components**

This section describes the names and operations of the equipment.

### Front / Right side

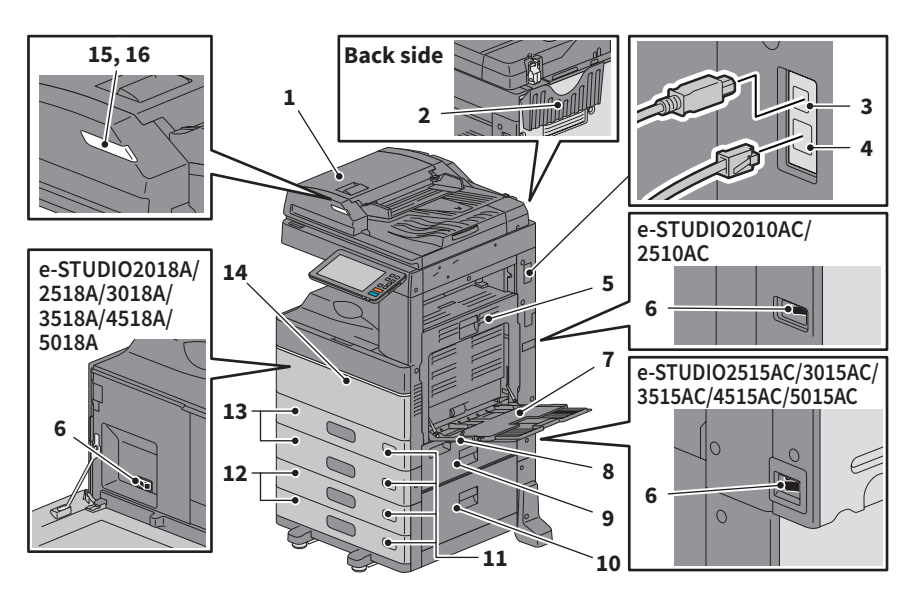

### 1. Reversing Automatic Document Feeder or Dual Scan Document Feeder

Scans both sides of the original one sheet at a time.

Specifications Guide (PDF) : "Chapter 3: SPECIFICATIONS OF OPTIONS"

2. Operator's Manual Pocket (back side) Stores the manual.

### 3. USB terminal (4-pin)

Connects to a computer with a commercially available USB cable.

### 4. LAN port

Connects to a network.

### 5. Automatic duplexing unit

Prints on both sides of the paper. Open when paper misfeeds occur.

### 6. Main power switch

Turns the power ON or OFF. P.17 "Turning On/Off"

### 7. Bypass tray

For printing on special media types such as OHP film. P.33 "Bypass copying"

- 8. Paper holding lever Places paper on the bypass tray.
- **9.** Paper feed cover (on equipment) Open to clear misfed paper.

### 10. Paper feed cover

Open to clear misfed paper in the Paper Feed Pedestal or Large Capacity Feeder.

### 11. Paper size indicator

You can check the size of the paper set in the drawer.

#### 12. Paper Feed Pedestal and Additional Drawer Module or Large Capacity Feeder

The Paper Feed Pedestal adds one drawer. The Additional Drawer Module can be installed. You can load A4 and LT size paper in the Large Capacity Feeder. Specifications Guide (PDF) : "Chapter 3:

SPECIFICATIONS OF OPTIONS"

### 13. Drawer

Load paper in the drawer. P.20 "Placing Paper and Originals" **Specifications Guide** (PDF) : "Chapter 3: SPECIFICATIONS OF OPTIONS"

### 14. Front cover

Open when replacing the toner cartridge.

### 15. Alarm lamp (Orange)

Lights when a paper misfeed has occurred in the Reversing Automatic Document Feeder or Dual Scan Document Feeder.

### **16.** Document lamp (Blue)

Lights when originals are placed in the Reversing Automatic Document Feeder or Dual Scan Document Feeder.

### Left / Inner side

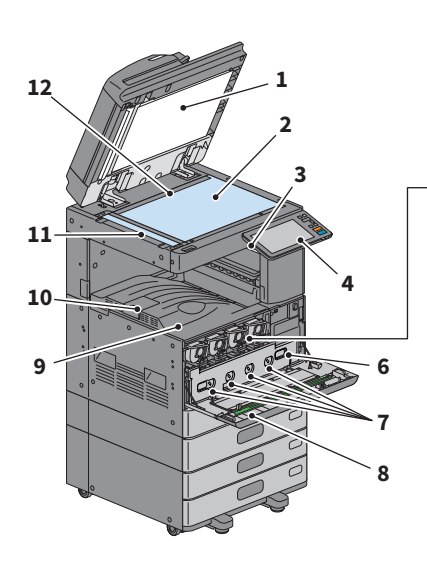

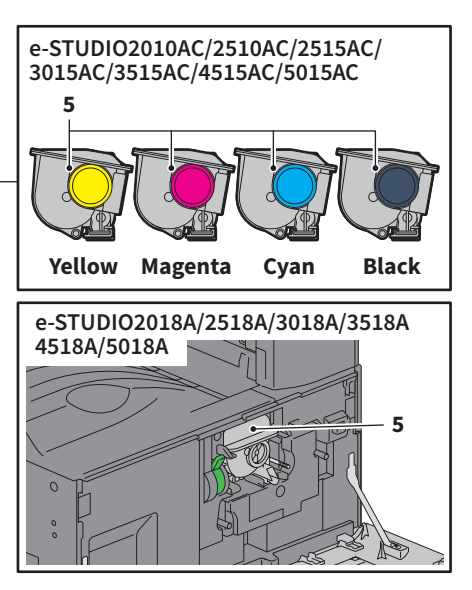

#### 1. Platen sheet

Stabilizes documents placed on the glass. P.55 "Regular Cleaning"

#### 2. **Original glass**

For copying 3D originals, book-type originals, and special paper such as OHP film, as well as plain paper.

#### 3. **USB port**

For printing files stored in USB device or saving scanned data to the USB device.

#### 4. **Control panel**

Sets and operates various types of functions such as copying. P.12 "Control panel"

#### 5. **Toner cartridge**

When toner runs out, a message is displayed. Replace the cartridge. P.46 "Replacing Toner Cartridge"

#### 6. Waste toner box

Replace this when a message about waste toner box replacement is displayed. P.48 "Replacing Waste Toner Box"

#### 7. Main charger cleaners

When the print result is uneven, clean the main chargers.

P.56 "Cleaning the main chargers and LED print heads or slit glass"

#### 8. Cleaner

Cleans the LED print head or slit glass for color printers. P.56 "Cleaning the main chargers and LED print heads or slit glass"

### 9.

### **Exit tray**

Holds printouts.

### 10. Paper exit stopper

Prevents ejected paper from falling. Open when you print on a larger size of paper such as A3 and LD.

#### **11.** Scanning area

Reads documents fed through the Reversing Automatic Document Feeder or Dual Scan Document Feeder. P.55 "Regular Cleaning"

#### 12. Original scale

For checking the size of an original placed on the original glass.

### Finisher / Inner Tray

### MJ-1042

- 1. Upper cover
- 2. Front cover
- 3. Hole Punch Unit MJ-6011 Series
- 4. Sub-tray
- 5. Receiving tray

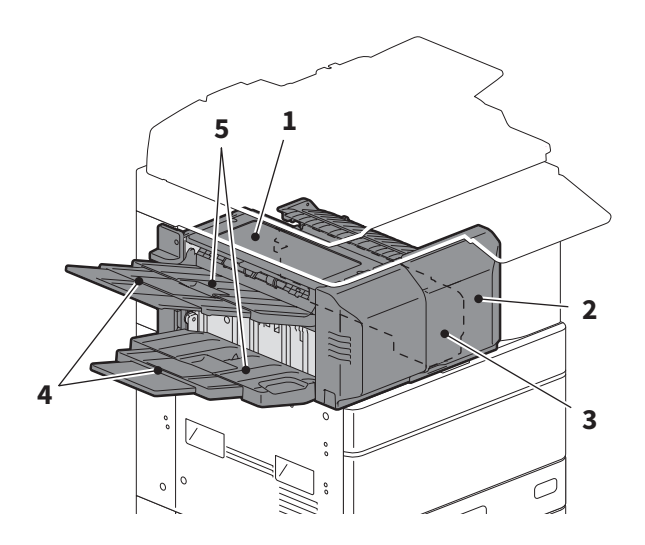

### MJ-1109

- 1. Upper receiving tray
- 2. Stapling control section
- 3. Hole Punch Unit MJ-6105 Series
- 4. Front cover
- 5. Sub-tray
- 6. Lower receiving tray
- 7. Tray holder

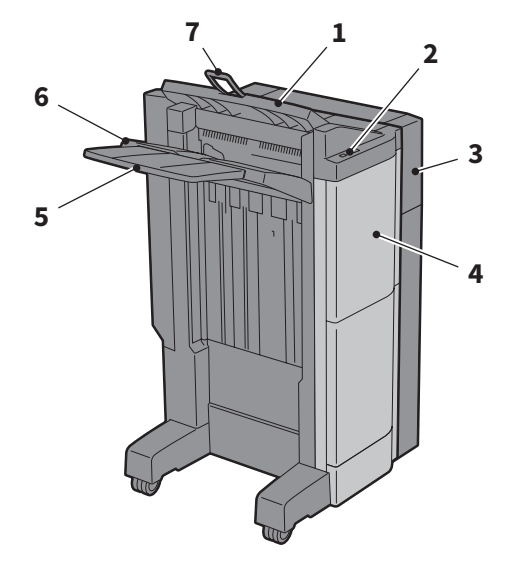

### Note

- Open the tray holder when an attempt to output paper, which has a length longer than that of A3, is made or if the paper on the upper receiving tray does not align itself neatly. The output paper will be more likely to be aligned properly.
- Pull out the sub-tray when an attempt to output paper, which is longer than the lower receiving tray, is made. The output paper will be more likely to be aligned properly.

### MJ-1110

- **1.** Upper receiving tray
- 2. Stapling control section
- 3. Hole Punch Unit MJ-6105 Series
- 4. Front cover
- 5. Stopper
- 6. Saddle stitch tray
- 7. Sub-tray
- 8. Lower receiving tray
- 9. Tray holder

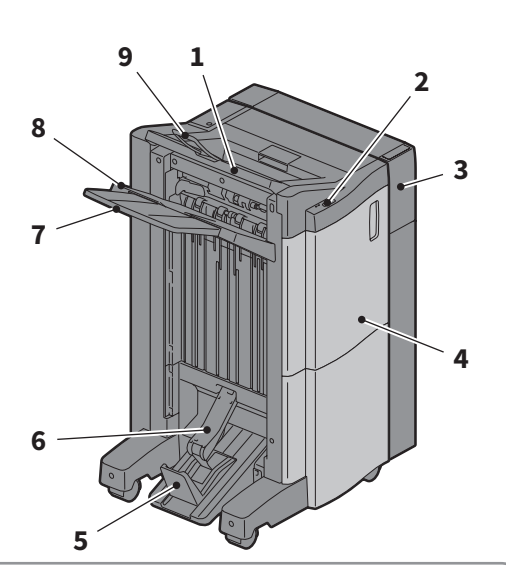

### 1

### Note

- Open the tray holder when an attempt to output paper, which has a length longer than that of A3, is made or if the paper on the upper receiving tray does not align itself neatly. The output paper will be more likely to be aligned properly.
- Pull out the sub-tray when an attempt to output paper, which is longer than the lower receiving tray, is made. The output paper will be more likely to be aligned properly.

### MJ-5014

- 1. Tray
- 2. Paper stopper

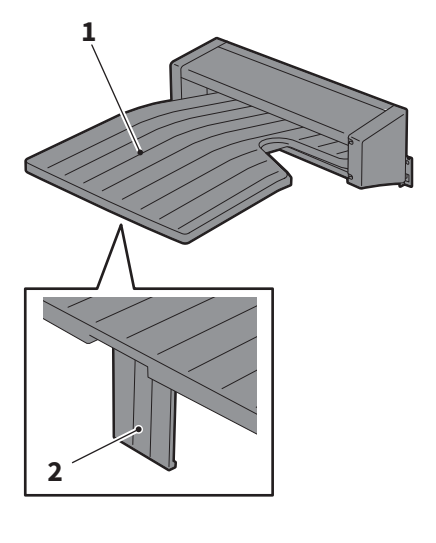

### MJ-5015

1. Tray

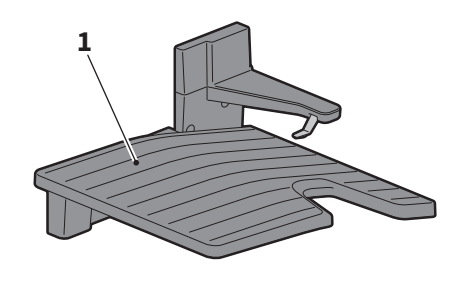

### **Control panel**

Make for various operations and settings.

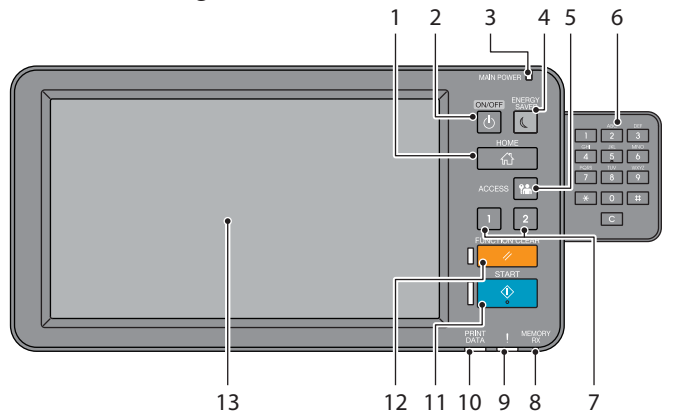

### 1. [HOME] button

Displays the home screen. P.14 "Names and Functions on the Home Screen"

### 2. [POWER] button

Turns the power on or off.

### 3. MAIN POWER lamp

Turns on when the main power switch is on.

### 4. [ENERGY SAVER] button

Enter or recover from energy saving mode.

### 5. [ACCESS] button

For when the department code or user information has been set. P.77 "Logging in"

### 6. Digital keys (Optional)

Use to enter numbers.

#### 7. [PROGRAMMABLE1] button / [PROGRAMMABLE2] button

Register frequently used functions to these buttons and press them for quick access. **MFP Management Guide** (PDF) : "Chapter 2: SETTING ITEMS (Admin)"

### 8. MEMORY RX lamp

Turns on when receiving fax data and fax communications.

### 9. Alarm lamp

Turns on when an error occurs and action needs to be taken.

### 10. PRINT DATA lamp

Turns on when receiving data such as print data.

### 11. [START] button

Starts operations such as copying. The blue lamp on the left of the button turns on when the equipment is ready.

### 12. [FUNCTION CLEAR] button

Clears all selected functions and return to the default settings.

### 13. Touch panel

Configure various functions such as copying. P.15 "Using the Touch Panel"

### Tip

Instead of the control panel, you can browse and operate it by means of a computer or a mobile terminal such as a tablet or a smartphone. For details, see the following guide: **TopAccess Guide** (PDF) : "Chapter 8: [Administration] Tab Page" - "[Setup] Item List"

### Adjusting the angle of the control panel

You can adjust the angle of the control panel between 7 and 90 degrees from the horizontal position.

### 

**Be careful not to catch your hands in the gap between the equipment and the control panel.** This could cause an injury.

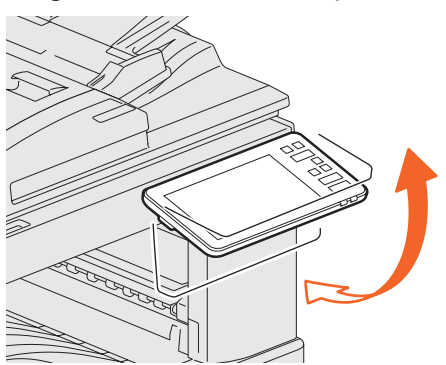

### **Names and Functions on the Home Screen**

Displayed when you turn the equipment on or press the [HOME] button. Displays buttons for various functions.

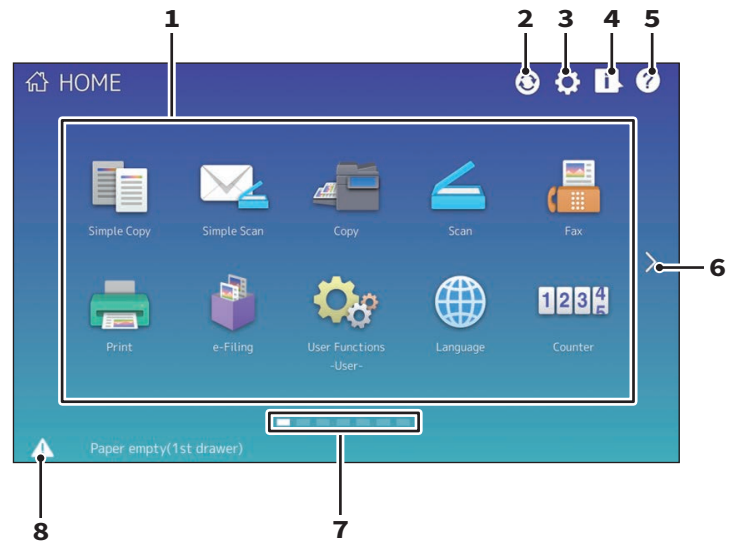

### 1. Recall button

Register functions, templates, URLs, etc. and recall them.

Generation In the second second secon

### 2. Home Data Sync button

Synchronize the data on the home screen. This button is displayed when the Public Home function is enabled.

Definition Tab Page" - "[Setup] Item List"

### 3. Home Setting button

Modify the home screen settings. MFP Management Guide (PDF) : "Chapter 4: APPENDIX"

### 4. Job Status button

Check the progress of jobs and the process history.

Software Troubleshooting Guide (PDF) : "Chapter 1: CONFIRMING JOB STATUS ON THE TOUCH PANEL"

### 5. [?] (Help) button

Display information on each function. P.63 "Using the Help"

6. Next button

Move to the next page.

### 7. Page Position indicator

Display the current page position.

#### 8. Status button

Displayed when information is available.

### Tip

You can change the screen displayed when the equipment is turned on to another screen, such as the Copy function screen. For details, see the following guide:

La TopAccess Guide (PDF) : "Chapter 8: [Administration] Tab Page" - "[Setup] Item List"

### **Using the Touch Panel**

The touch panel supports swipe and pinch operations.

### Press (Tap)

Lightly press buttons on the screen with your finger and lift it immediately.

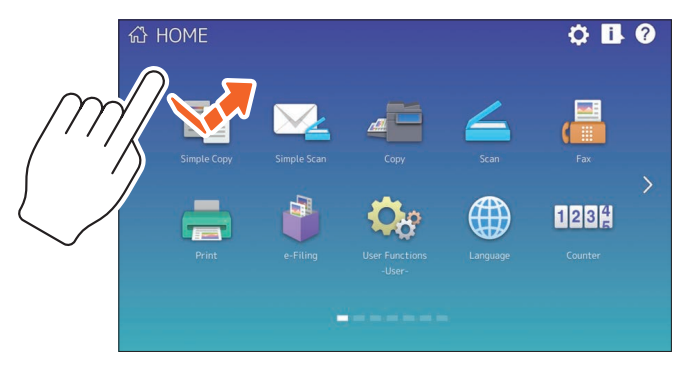

### Swipe

Press the screen with your finger and slide it in one direction. Turns pages on the home screen and scrolls up and down in a list.

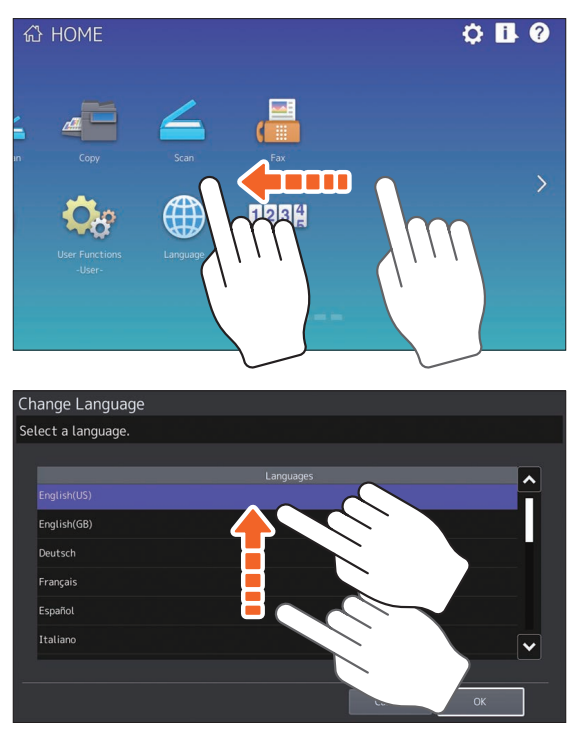

### Drag & Drop

You can replace the RECALL button on the home screen. Press the button with your finger, drag it to another place, and lift your finger.

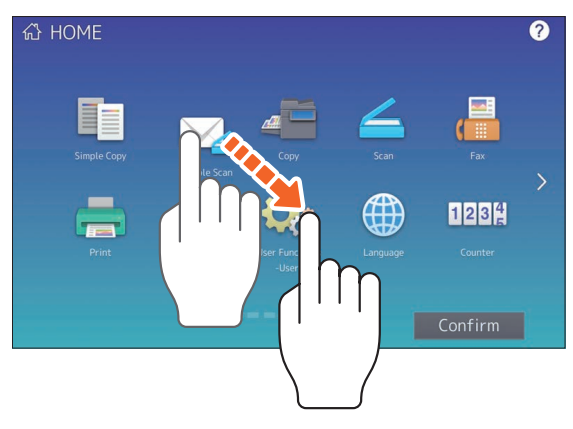

### Pinch (pinch and spread)

Press the screen with two fingers, pinch them together or spread them apart on the screen. You can use this operation in previews of the Simple Scan, Scan, and Fax functions, etc.

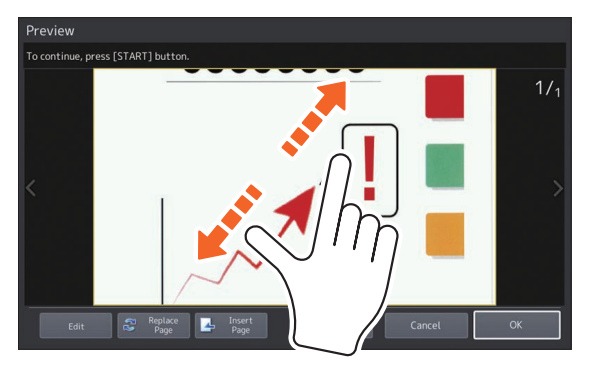

## **Turning On/Off**

This section explains how to turn the power on and off as well as the energy saving mode. This operation differs between when the MAIN POWER lamp (green) on the control panel is lit and when it is not.

### **Turning on**

When the MAIN POWER lamp (green) on the control panel is off:

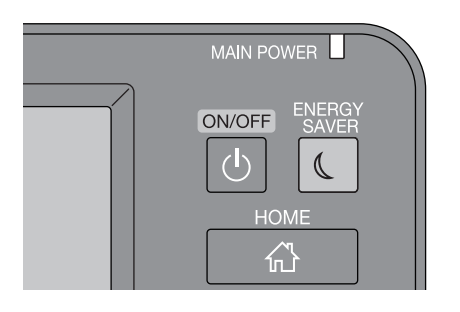

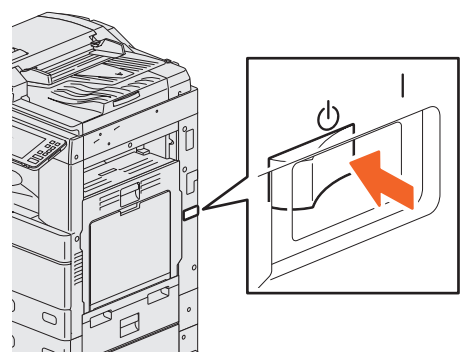

Turn ON there. The location of the main power switch varies between models.

### When the MAIN POWER lamp (green) on the control panel is on:

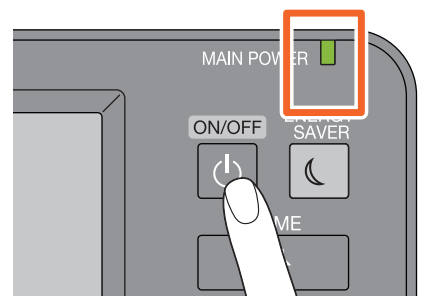

Press the [POWER] button

The home screen is displayed when ready.

- The equipment starts warming up. The message is displayed to inform you that the equipment is warming up. This may take longer than normal depending on the status and condition.
- While the equipment is warming up, you can use the auto job start function. For details, see the following guide:

Copying Guide (PDF) : "Chapter 2: HOW TO MAKE COPIES" - "Basic Copying Procedure"

When turning off, you also need to shut down by pressing the [POWER] button on the control panel. Do not simply turn the main power switch OFF. For details, see the following page:

### Tip

Log in to the equipment if you are managing this equipment with the Department Management function or User Management function.

### **Turning off**

Follow the steps below. Check the following items before turning off the equipment.

- No jobs should be left in the print job list.
- The PRINT DATA lamp (blue) or the MEMORY RX lamp (green) should not be flashing. (If the equipment is shut down while any of the above lamps are flashing, jobs in progress such as FAX reception will be aborted.)
- No computer should access the equipment over a network, such as TopAccess.

### Note

- When the [ENERGY SAVER] button (green) is on or flashing on the control panel, or the touch panel screen is still ON, do not press the main power switch to turn the power OFF. Stored data may be lost or the internal storage device may be damaged.
- If you press the [POWER] button while a job is running, a message is displayed asking if you want to delete the current job and turn off the equipment.

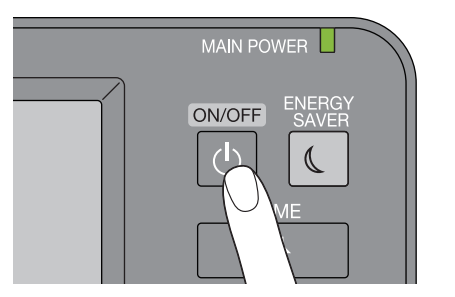

You can then select how to turn the equipment off. If you press [Shutdown], the screen disappears and the equipment is turned off after a short while.

Press the [POWER] button.

### Note

When turning the equipment back on after turning it off, wait for approximately 30 seconds.

### When the equipment is not used for a long period of time:

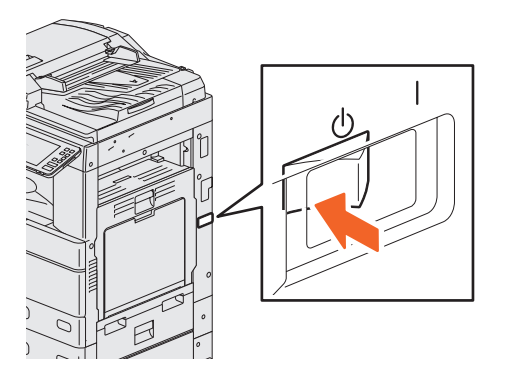

Select [Shutdown] to select a shutdown option. Check that the [ENERGY SAVER] button (green) has stopped flashing and the touch panel screen is off. Turn the power OFF with the main power switch. The MAIN POWER lamp (green) turns off. The location of the main power switch varies between models.

### Saving energy when not in use - energy saving modes -

The following modes are available; Automatic Energy Save mode, Sleep mode, and Super Sleep mode. The table below shows the procedures to switch modes manually and conditions under which it enters into or recovers from each mode.

| Energy saving<br>modes           | Procedure to switch<br>modes                                                                                                    | Conditions to enter<br>the mode                                                                                               | Status of equipment                                                                   | Conditions to recover<br>from the mode                                                                                                    |
|----------------------------------|----------------------------------------------------------------------------------------------------|----------------------------------------------------------------------------------------------------|---------------------------------------------------------------------------------------|----------------------------------------------------------------------------------------------------|
| Automatic<br>Energy Save<br>mode | When a specified<br>period of time <sup>•1</sup> has<br>passed since the last<br>use of the equipment.                           | _                                                                                                    | A message is displayed<br>to indicate the energy<br>saving status.                    | When you press the<br>[ENERGY SAVER]<br>button, or when print<br>data or fax data are<br>received.                                                                         |
| Sleep mode                       | When you press the<br>[ENERGY SAVER]<br>button <sup>*2</sup> or when a<br>specified period of<br>time <sup>*3</sup> has passed.  | When a particular<br>option <sup>*4</sup> is installed or<br>when a particular<br>protocol <sup>*5</sup> is enabled.          | The touch panel<br>display turns off and<br>the [ENERGY SAVER]<br>button turns green. | Same as the Automatic<br>Energy Save mode.                                                                                                    |
| Super Sleep<br>mode              | When you press the<br>[ENERGY SAVER]<br>button <sup>2</sup> or when a<br>specified period of<br>time <sup>*3*6</sup> has passed. | When a particular<br>option <sup>*4</sup> is not<br>installed and also a<br>particular protocol <sup>*5</sup> is<br>disabled. | The touch panel<br>display turns off and<br>the [ENERGY SAVER]<br>button turns green. | When you press the<br>[ENERGY SAVER]<br>button, when print or<br>fax data are received<br>through a wired LAN,<br>or when the time set<br>for Scheduled Print<br>has come. |

\*1 The default value is 1 minute.

- \*2 The [ENERGY SAVER] button on the control panel.
- \*3 The default value is 1 minute .
- \*4 The Wireless LAN/Bluetooth Module.
- \*5 Any of IPX, AppleTalk and other protocols. When the IPsec function is enabled, the equipment enters Sleep mode. For details, see the following guide:
  - Description Content of the second second sec
- \*6 Depending on the network environment, the time for switching to Super Sleep mode may take more than 10 minutes even if it is set to 10 minutes or less.

To change the time for entering each mode, see the following guide: MFP Management Guide (PDF) : "Chapter 2: SETTING ITEMS (Admin)" - "General"

### Note

#### For the European version

Contact your service representative to change the default settings.

When the set time for switching to Automatic Energy Save mode is the same as Sleep mode or Super Sleep mode, the equipment enters into Sleep mode or Super Sleep mode.

### Note

If an original is placed on the original glass during energy saving mode, the size is not detected even when the equipment recovers from this mode. After pressing the [START] button or the [POWER] button to recover from the mode, place it on the glass again.

## **Placing Paper and Originals**

This section explains how to set paper and originals. Incorrect setting causes image skews or paper misfeeds. Follow the procedure below.

### Placing paper (e-STUDIO2010AC/2510AC)

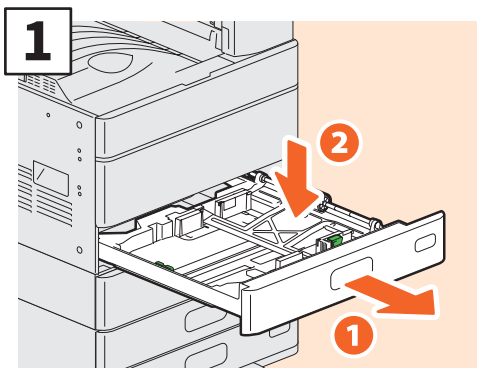

Pull out the drawer, and press down the paper plate. When placing paper in the Paper Feed Unit, Paper Feed Pedestal, or Additional Drawer Module, pull out the drawer, and then go to step 2.

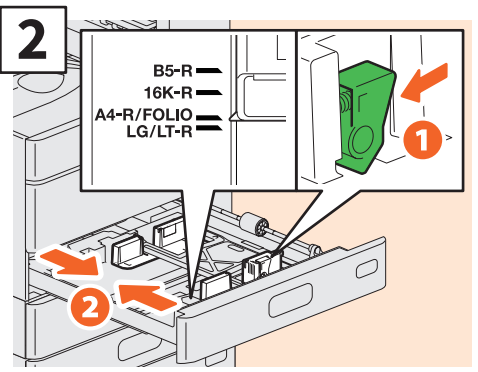

Set the side guide to match the paper width.

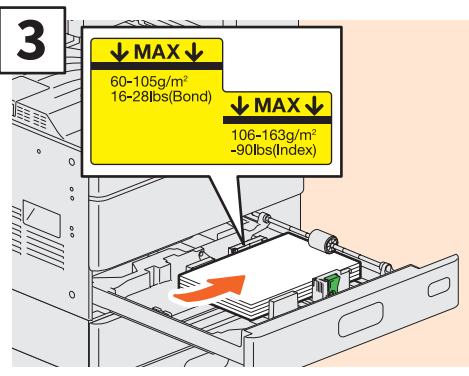

After fanning the paper, place it face up.

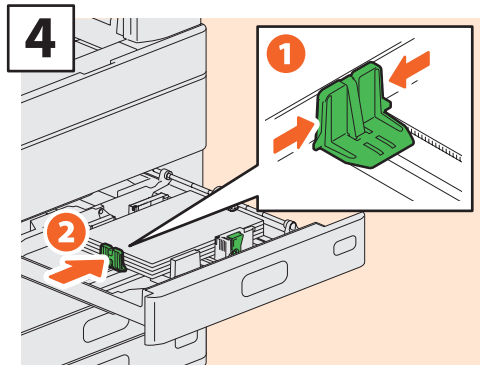

Set the end guide to match the paper size.

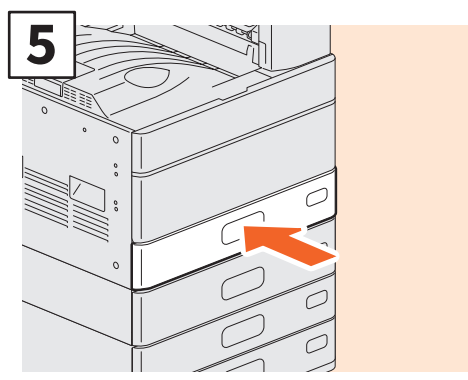

Push in the drawer.

### 

Be careful not to catch your fingers when pushing the drawer back.

This could cause an injury.

### Note

Check that the height of the paper does not exceed the MAX line on the side guides.

### Tip

- See the following page for supported paper: Specifications Guide (PDF) : "Chapter 1: SPECIFICATIONS OF PAPER"
- For placing paper in the Large Capacity Feeder, see the following guide:

Department Preparation Guide (PDF) : "Chapter 1: LOADING PAPER" - "Loading Paper in Drawers"

### Placing paper (Other than e-STUDIO2010AC/2510AC)

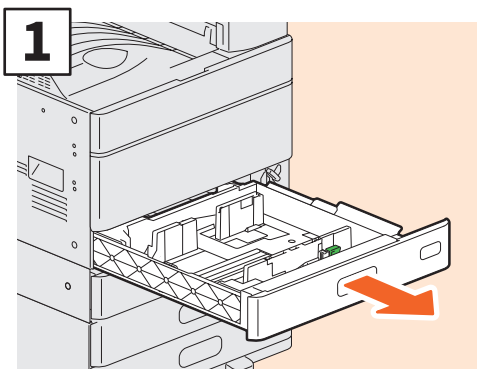

Pull out the drawer.

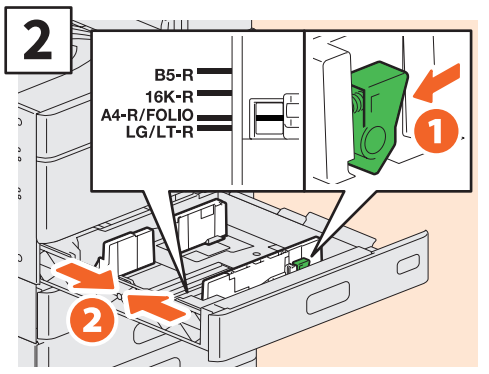

Set the side guide to match the paper width.

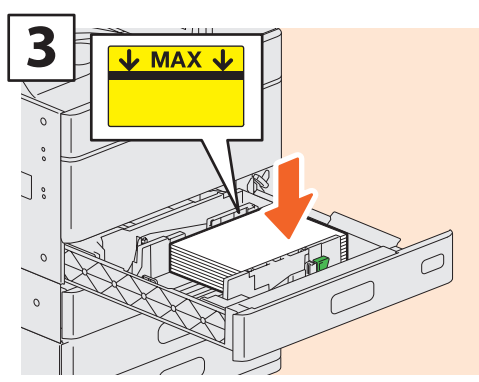

After fanning the paper, place it face up.

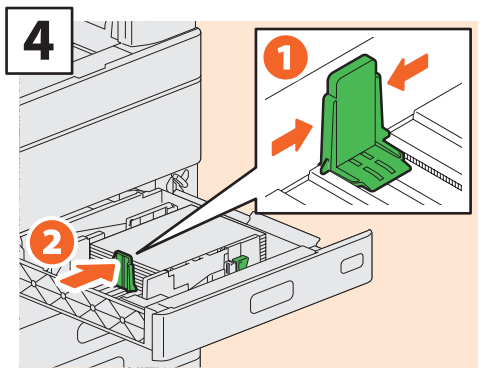

Set the end guide to match the paper size.

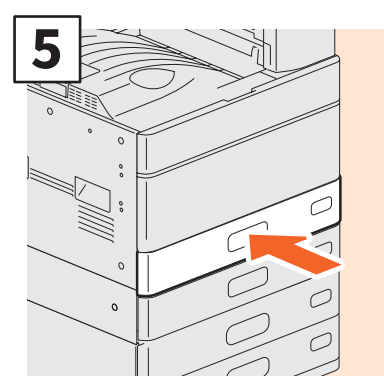

Push in the drawer.

### 

Be careful not to catch your fingers when pushing the drawer back.

This could cause an injury.

### Note

Check that the height of the paper does not exceed the MAX line on the side guides.

### Tip

- See the following page for supported paper: Specifications Guide (PDF) : "Chapter 1: SPECIFICATIONS OF PAPER"
- Follow the procedure above to place paper in the Paper Feed Pedestal and the Additional Drawer Module. For placing paper in the Large Capacity Feeder, see the following guide:

Department Preparation Guide (PDF) : "Chapter 1: LOADING PAPER" - "Loading Paper in Drawers"

### Placing originals Original glass

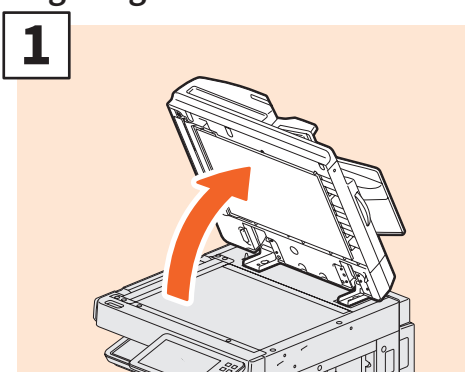

Raise the Original Cover, the Reversing Automatic Document Feeder, or Dual Scan Document Feeder.

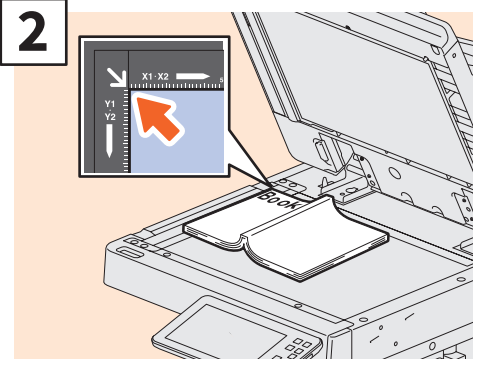

Place the original face down on the original glass and align it with the left rear corner.

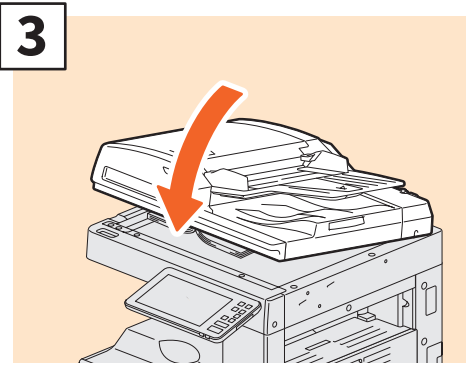

Lower the Original Cover, the Reversing Automatic Document Feeder, or Dual Scan Document Feeder.

Copying Guide (PDF) : "Chapter 2: HOW TO MAKE COPIES" - "Enlarging or Reducing Images"

### 

Do not place any heavy objects (4 kg (9 lb.) or over) on the original glass and do not press on it with force.

Breaking the glass could injure you.

### Reversing Automatic Document Feeder / Dual Scan Document Feeder

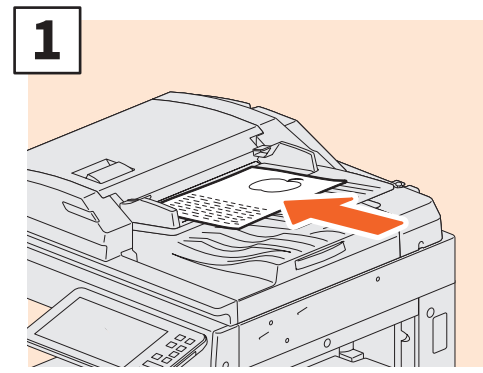

Place the originals face up on the original feeder tray.

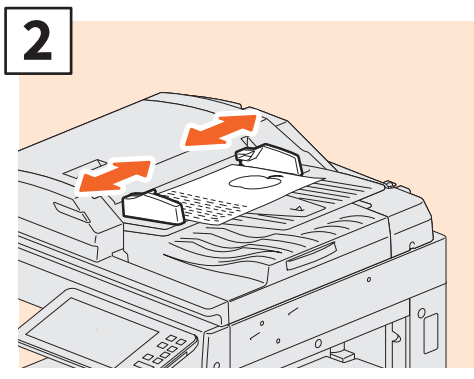

Align the side guides to the original length.

### Tip

- The original size is sometimes not detected correctly. To prevent this, slowly and gently close the Original Cover, Reversing Automatic Document Feeder, or Dual Scan Document Feeder.
- You need to specify the size for the following originals because the size cannot be detected correctly.
  - Highly transparent originals (e.g. overhead transparencies, tracing paper)
  - Totally dark originals or originals with dark borders

- Non-standard size originals (e.g. newspapers, magazines)

Copying Guide (PDF) : "Chapter 2: HOW TO MAKE COPIES" - "Specifying the Paper Size"

- When the Original Cover, the Reversing Automatic Document Feeder, or Dual Scan Document Feeder is closed, the scanner lamp flashes to detect the original size.
- When placing mixed-size originals on the Reversing Automatic Document Feeder or Dual Scan Document Feeder, adjust the side guides to the widest original, and then align the originals against the guide on the front.
- P.64 "FAQs"

## **Installing Client Software**

This section describes how to install the client software such as the printer driver from the Client Utilities/User Documentation DVD.

### **Recommended installation**

Install recommended client software such as the printer driver all in one go.

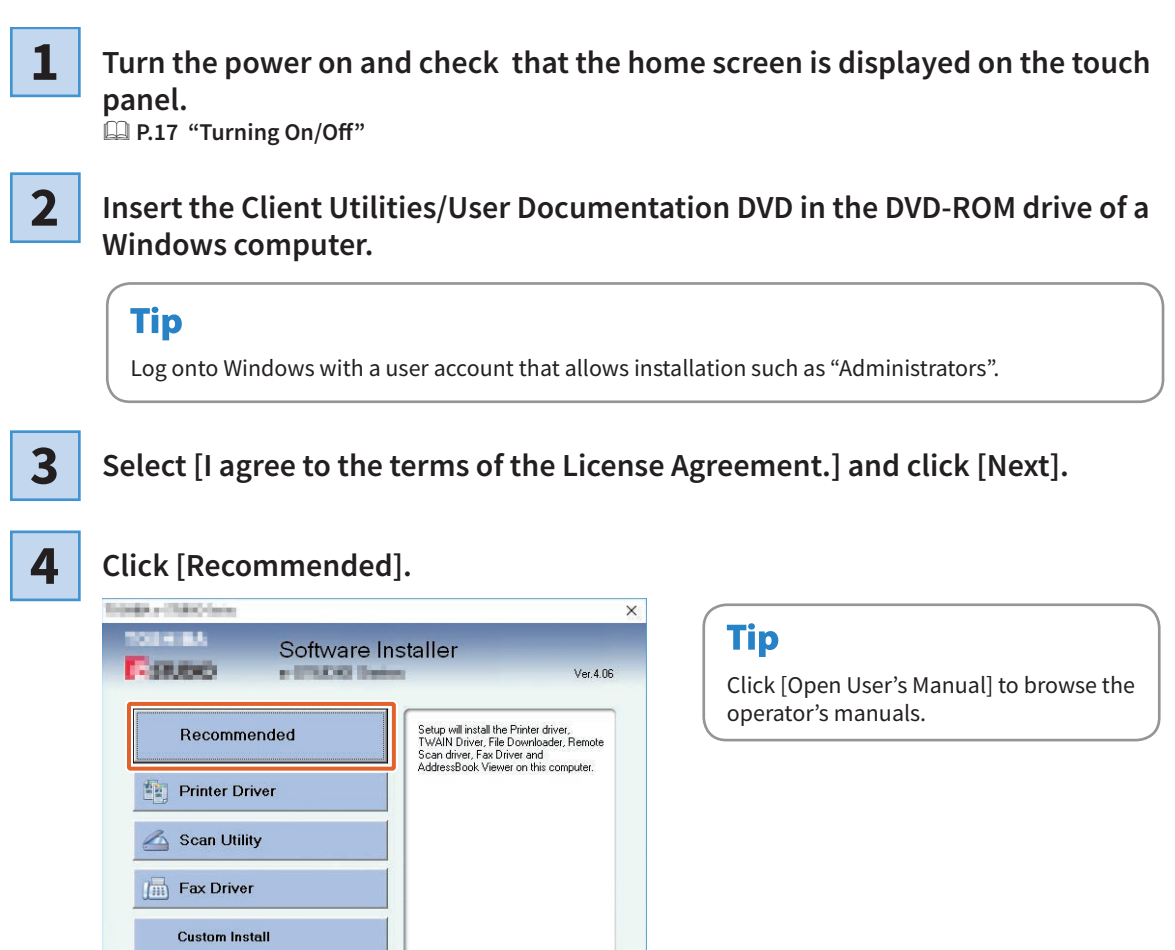

5

Access the application site
 Open Admin Folder
 Open ReadMe File
 Access "Web site"
 Open User's Manual

Select the port to connect to this equipment and click [Install].

Exit

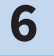

A list of discovered printers is displayed. 1 Select this equipment on the list and 2 click [OK].

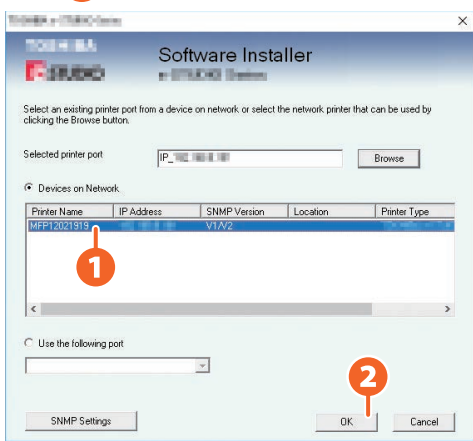

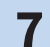

### When the installation is complete, click [Finish].

### Tip

For details of the recommended installation, see the following guide:

8 Click [Exit] and then [Yes].

### Setting the printer driver

Before using the printer driver, you must configure the options installed.

1

Select the [Start] menu > [Settings] > [Devices] > [Devices and printers].

- **2** Right-click on TOSHIBA Universal Printer 2, and then click [Printer properties].
- **3** Obtain configuration data of the options automatically by opening the [Device Settings] tab menu.
- 4 Click [OK].

# **Chapter 2** BASIC OPERATIONS

| Home Screen Operations | .26 |
|------------------------|-----|
| Copying Operations     | .30 |
| Fax Operations         | .34 |
| Scanning Operations    | .38 |
| e-Filing Operations    | .40 |
| Printing Operations    | .42 |

### **Home Screen Operations**

You can recall functions and register functions on the home screen.

### **Recalling functions**

| 1  |  |
|----|--|
| с. |  |

Press the [HOME] button.

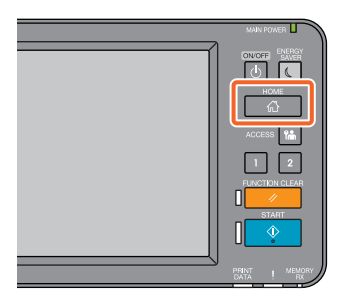

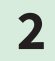

### Press the function you want.

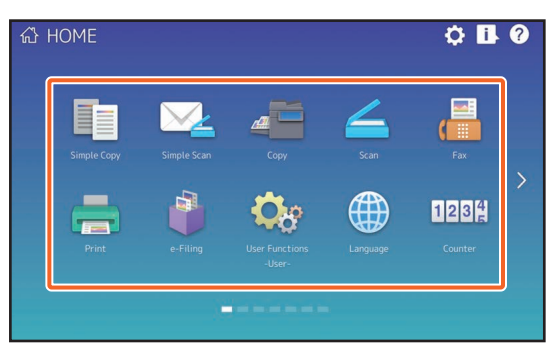

### Tip

The following functions can be recalled as the default.

- Simple Copy
- Simple Scan
- Сору
- Scan
- Fax (Optional)
- Print

- e-Filing
- User Functions -User-
- Language
- Counter
- EWB (Optional)

### **Registering functions**

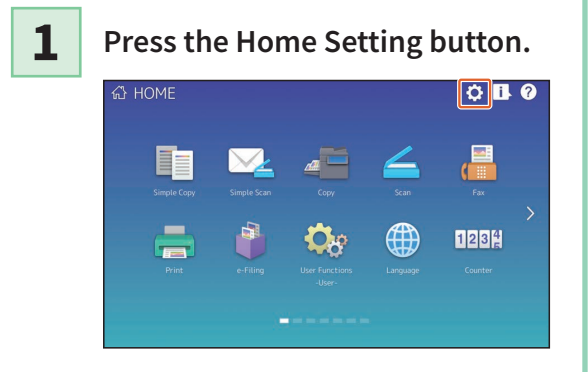

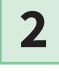

Enter the Administrator Password, and then press [OK].

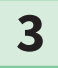

Press [Button Contents].

- **4** Press the Page Position indicator to display the page where you want to add the button.
- 5

Press a button that does not have a function assigned.

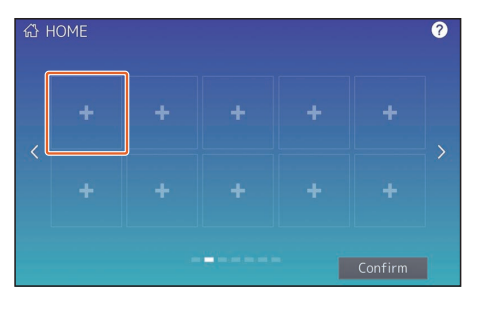

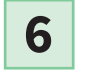

Select the function you want, and then press [Confirm].

7 F

Press [X] at the top right corner of the button registration menu screen.

### Example

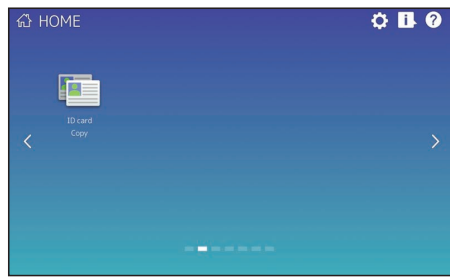

2

### Tip

• You can register not only the functions but also the job settings, URL and applications in the Home screen. Moreover, you can remove the registered functions and perform customization such as a change of the numbers, size and background of the buttons.

Template Guide (PDF) : "Chapter 1: REGISTERING JOB SETTINGS ONTO THE HOME SCREEN"

MFP Management Guide (PDF) : "Chapter 4: APPENDIX"

Gamma TopAccess Guide (PDF) : "Chapter 8: [Administration] Tab Page" - "[Registration] ([Administration] tab) Item List"

• Excluding the Home screen, you can customize so that only the necessary buttons are displayed on the touch panel.

Department Content of the second second seco

### **Using Simple Copy**

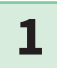

2

3

Press [Simple Copy].

Place the original.

Specify the 1 number of copies and 2 color mode, and press 3 [Start].

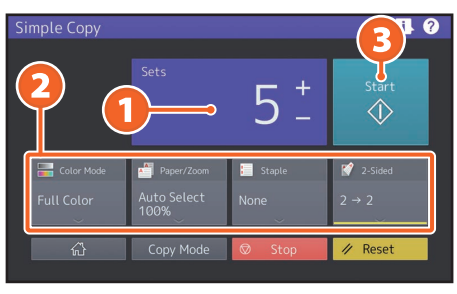

### Tip

Press [Stop] if you want to cancel while copying.

4 If you have placed the original document on the original glass, press [Job Finish] to finish copying.

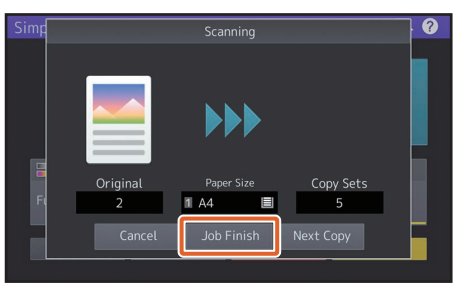

### Simple Copy Settings

### Sets

Specify the number of copies.

### Color Mode

Specify the color mode and density.

### Paper/Zoom

Specify the size of the copy paper and zoom.

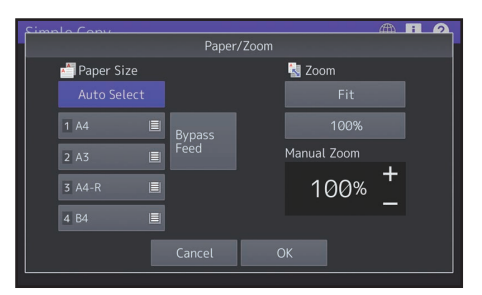

### Staple

Specify how to staple.

### 2-Sided

Specify the duplex setting for the original and copies.

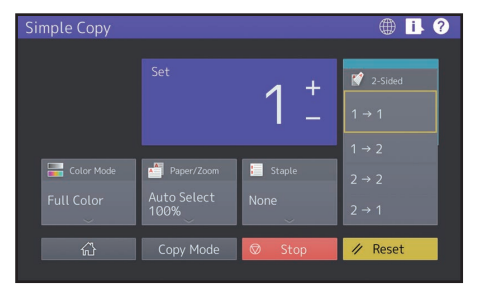

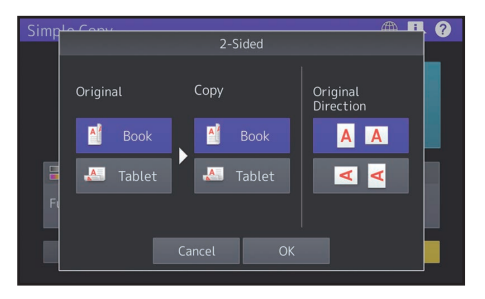

### **Using Simple Scan**

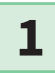

### Press [Simple Scan].

Place the original.

3

2

Press [Address Book] and specify the recipient E-mail address.

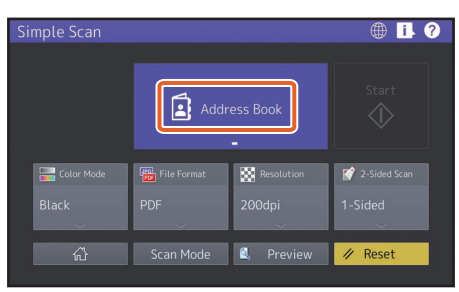

### Tip

When you press [Address Book], you can select whether to use a registered E-mail address or enter an E-mail address directly.

# Specify the 1 color mode or other items, and press 2 [Start].

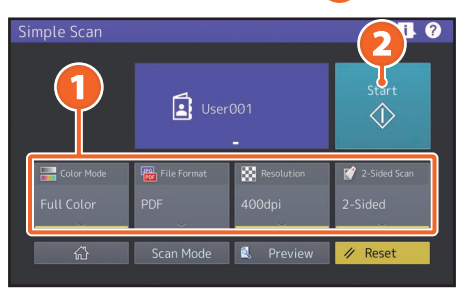

### Note

4

Simple Scan sends the scanned data to an E-mail address. An administrator needs to set up the equipment in advance.

### Tip

When an original is set on the original glass, press [Job Finish] after all pages are scanned.

### Simple Scan Settings

**Color Mode** Specify the color mode.

### **File Format** Specify the file format.

Resolution

Specify the resolution.

### 2-Sided Scan

Specify the 2-Sided Scan setting for the original.

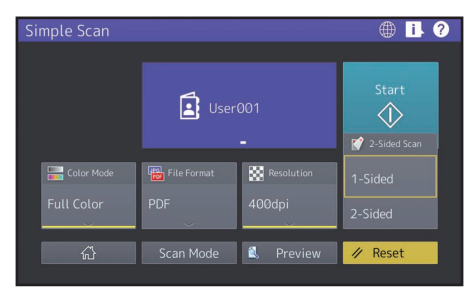

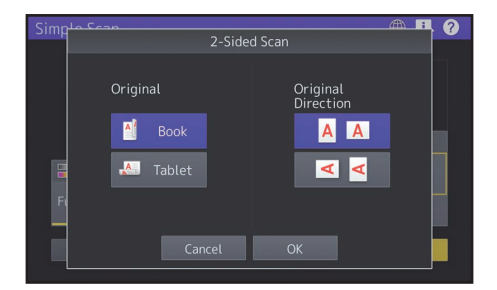

### Preview

Click this to display the preview of an image scanned after pressing [Start]. When you press [Edit] on the preview screen, you can change the page order and edit the pages, such as rotating.

### **Copying Operations**

This section explains procedures such as enlarging/reducing, duplex copying, and bypass copying.

### **Making copies**

1

Press [Copy] on the home screen.

**2** Place the original. Place the originals"

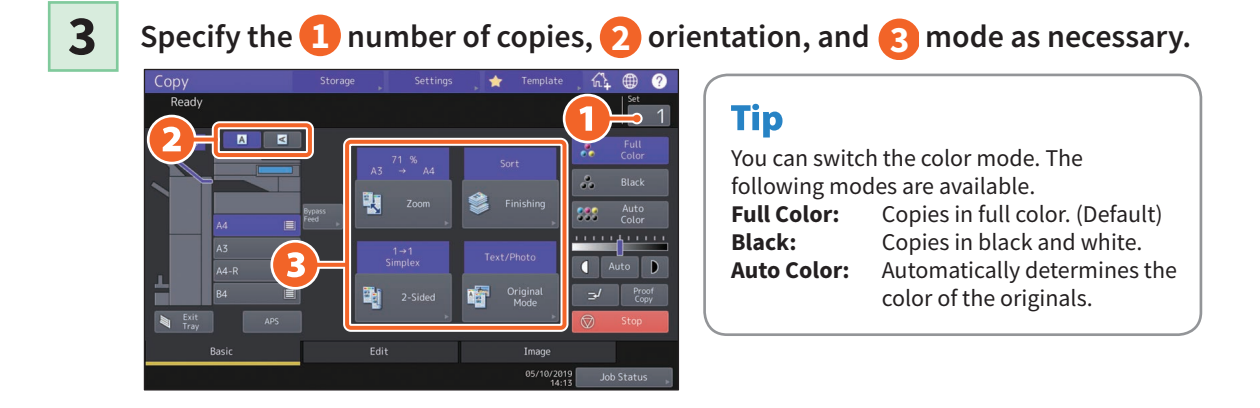

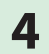

Press the [START] button. Copying starts.

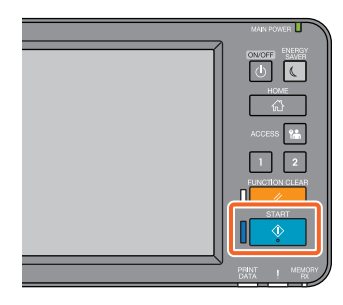

### Tip

- When an original is set on the original glass, press [Job Finish] after all pages are scanned.
- To stop copying, press [Stop].
- Printouts are ejected to the exit tray or the receiving tray of the Finisher. The tray to which the paper is ejected is indicated by the arrow on the touch panel.

### **Enlarging/Reducing**

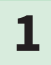

### Press [Zoom].

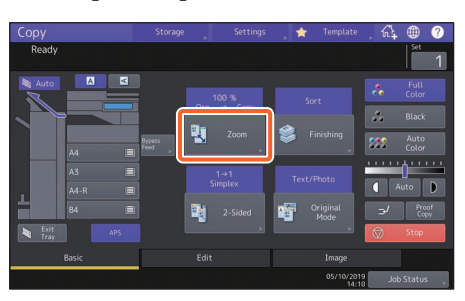

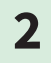

**1**Select the paper size, **2** press [AMS], and then **3**[OK].

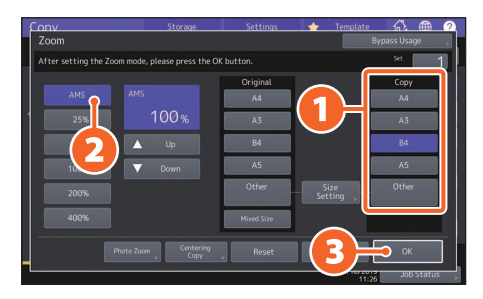

### Tip

When copying a set of originals with different sizes and directions, press [Mixed Size].

# Selecting finishing mode (sorting)

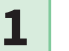

### Press [Finishing].

| Сору         |       |                |     | s , 🖈 |                  | . n4 | ۲             | ?        |
|--------------|-------|----------------|-----|-------|------------------|------|---------------|----------|
| Ready        |       |                |     |       |                  |      | Set           | 1        |
| Auto         | A     | ≤              |     |       |                  |      |               |          |
|              |       |                | Org |       |                  | *    |               |          |
|              | A4    | Bypass<br>Feed | . 🕄 | ۶     | Finishing<br>>   | :::  | Auto<br>Color |          |
|              | A3    |                |     | Text  | /Photo           |      | 0             | <u> </u> |
|              | A4-R  |                |     |       |                  |      | uto           | D        |
|              | B4    |                |     | 1     | Original<br>Mode |      | Pro<br>Cop    |          |
| Exit<br>Tray |       |                |     |       |                  |      | Stop          |          |
|              | Basic |                |     |       |                  |      |               |          |
|              |       |                |     |       |                  | Job  | Status        |          |

### Tip

When using the Reversing Automatic Document Feeder or the Dual Scan Document Feeder, the sorting mode is automatically set.

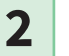

### 1 Press [Sort] and then 🕗 [OK].

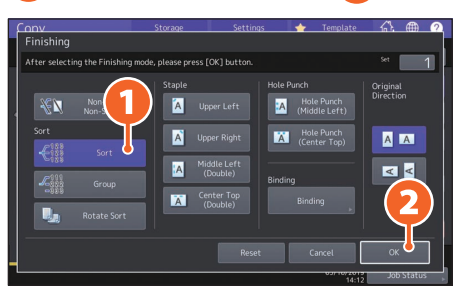

### Tip

- To set the staple and hole punch mode, you need optional finishing devices.
   P.74 "Options"
- For example, when "Original 1", "Original 2" and "Original 3" are copied in 2 sets, they can be made as follows.

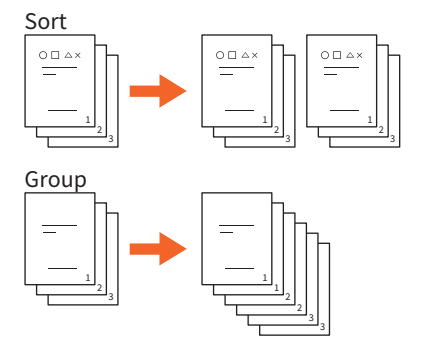

### **Setting duplex copy**

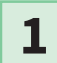

Press [2-Sided].

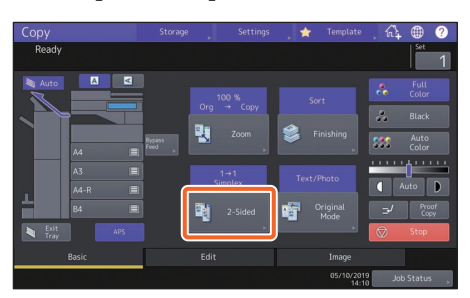

2

1 Select the duplex mode and then 2 press [OK]. Specify the [Copy] and [Original Direction] as necessary.

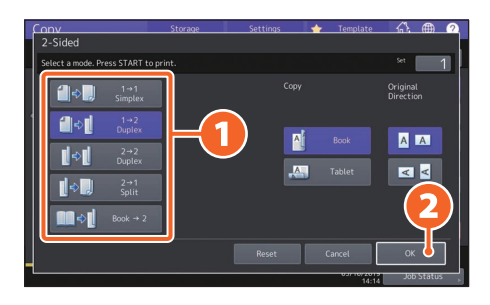

### Tip

You can select from 5 types. For example, the following settings can be made.

1-sided original to 2-sided copy:

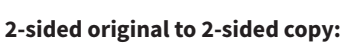

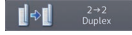

1→2 Duple:

### **Setting original mode**

1

### Press [Original Mode].

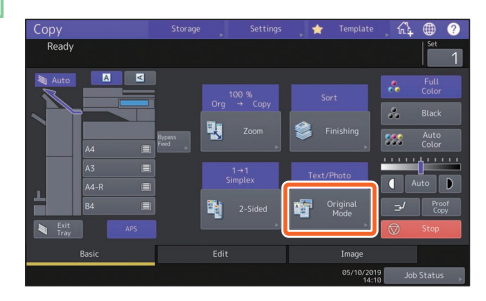

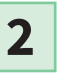

1 Select the original mode and then 2 press [OK].

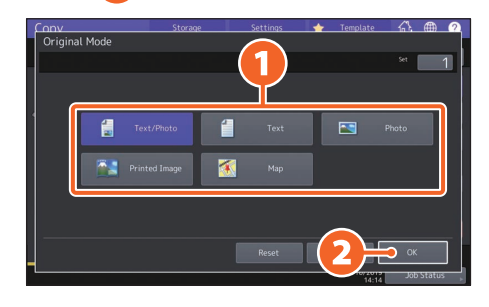

### Tip

Available modes differ depending on the color mode. You can select from 5 types in full color mode. For example, the following setting can be made.

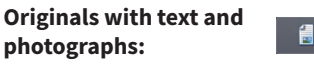

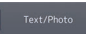

### **Density adjustment**

### Press or **D** to adjust the density manually.

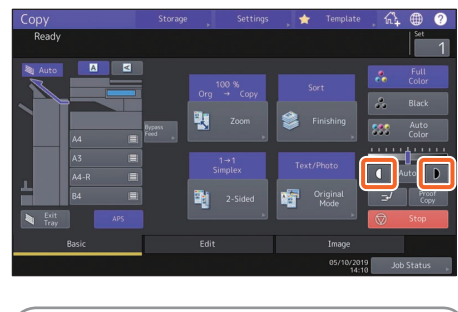

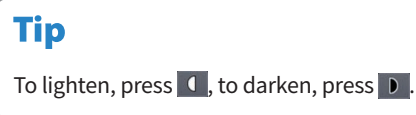

### Press [Auto] to adjust the density automatically.

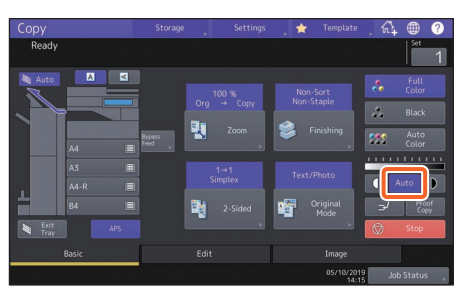

### Tip

By default, density adjustment is set to [Auto] when the color mode is "Black".

### **Bypass copying**

1 Move the paper holding lever to the outside, and then 2 place paper face down on the bypass tray.

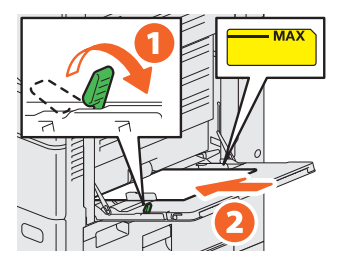

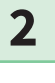

Align the side guides to the paper length and then move the paper holding lever toward the equipment.

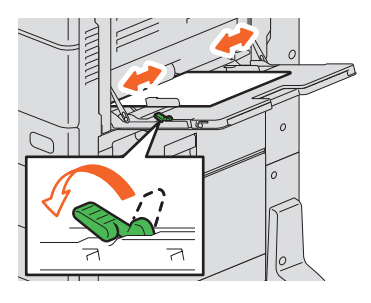

3

1 Press the button corresponding to the size of paper set on the bypass tray, and then 2 [OK].

|                          | Storage                | Settings   | 🔶 Template      | (A ⊕         |
|--------------------------|------------------------|------------|-----------------|--------------|
|                          |                        |            |                 | Bypass Usage |
| Ready for bypass feeding |                        |            | _               | 54 1         |
|                          |                        | Original   |                 | Сору         |
|                          |                        | A4         |                 | A4           |
|                          | 100%                   | A3         | Uл              | A3           |
|                          | 🔺 Up                   | B4         |                 | B4           |
|                          | ▼ Down                 | A5         |                 | A5           |
| 200%                     |                        | Other      | Size<br>Setting | Other        |
| 400%                     |                        | Mixed Size |                 | Custom Paper |
| Paper Type Pho           | to Zoom Centering Copy | Reset      |                 | 🧿 ок         |
|                          |                        |            |                 | Job Status   |

### Tip

Press [Paper Type] if the paper on the bypass tray is other than plain paper.

4

Press the [START] button. Bypass copying starts.

### **Fax Operations**

This section explains procedures for sending a fax, such as specifying fax numbers in the address book or setting the transmission conditions.

### Sending a fax

- Press [Fax] on the home screen.
- 2

3

1

Place the original.

# Press ( ) on the touch panel and enter the recipient fax number with the 2 numeric keys.

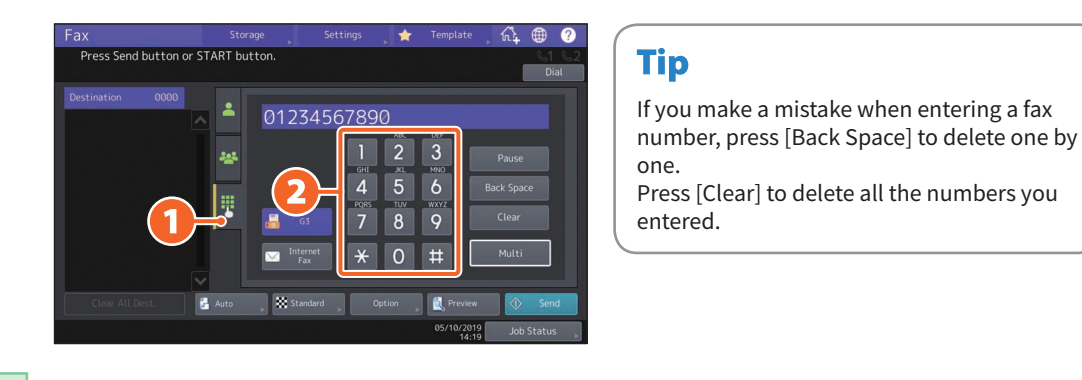

### 4

### Press [Send].

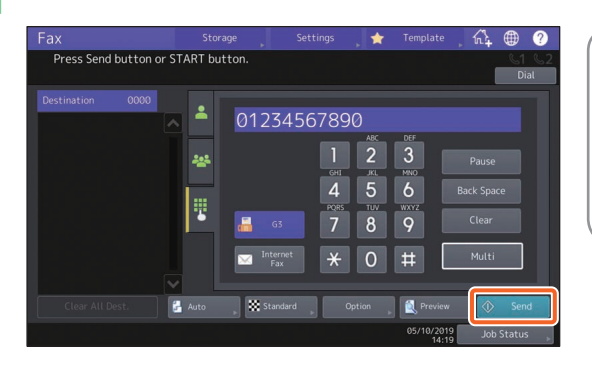

### Tip

- When an original is set on the original glass, press [Job Finish] after all pages are scanned.
- You can also press the [START] button on the control panel to send a fax.

# Specifying recipients in the address book

Specifying recipients one by one

| 1 Press (  | ) and then | 2 | select the |
|------------|------------|---|------------|
| recipient. |            |   |            |

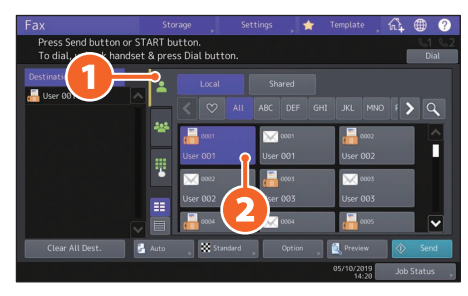

### Specifying recipients in groups

1 Press ( and then 2 select the recipient.

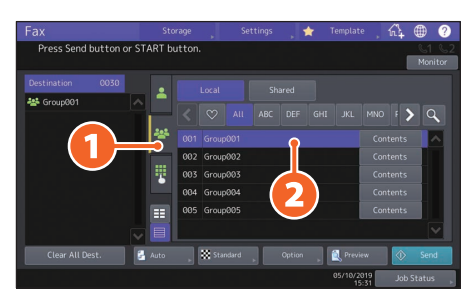

### Tip

- You can specify up to 400 recipients (single and group).
- To cancel a selected recipient, press it again.

### **Confirming recipients**

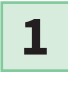

Select the recipient address you want to check from the address list.

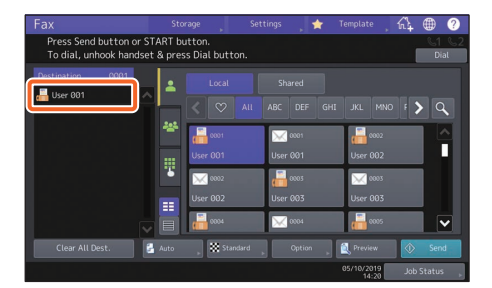

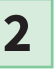

Check the recipient address on the displayed screen.

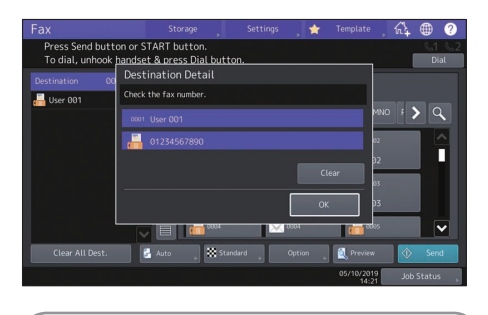

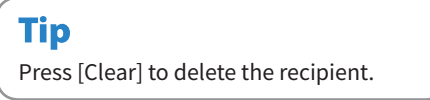

# Setting the transmission conditions

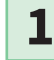

### Press [Option].

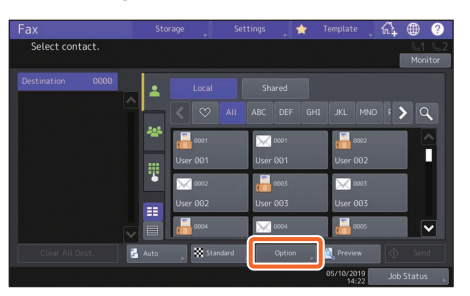

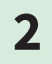

The transmission condition setting screen is displayed.

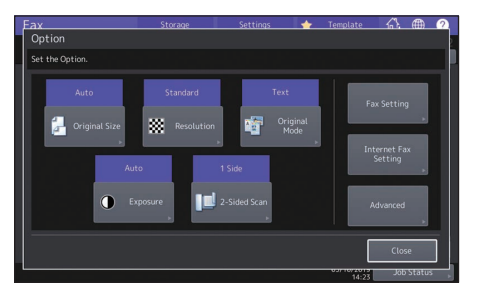

**3** After each item is set, press [Close].

3

### Canceling reserved transmissions

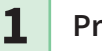

Press [Job Status].

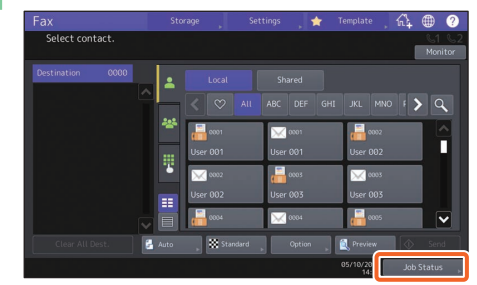

2

Press [Fax], 2 select the reserved transmission you want to delete, and then 3 press [Delete].

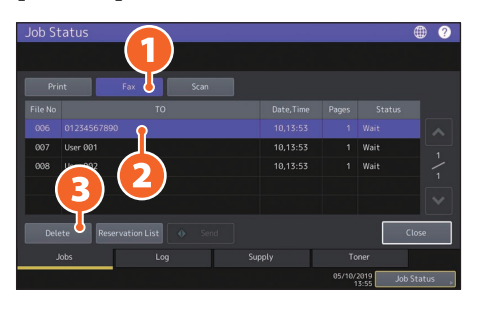

3

Press [Delete] on the confirmation screen.

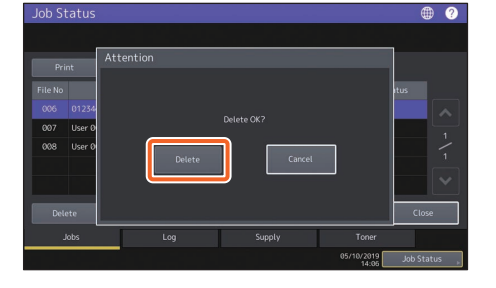
## Checking communication status (log)

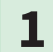

#### Press [Job Status].

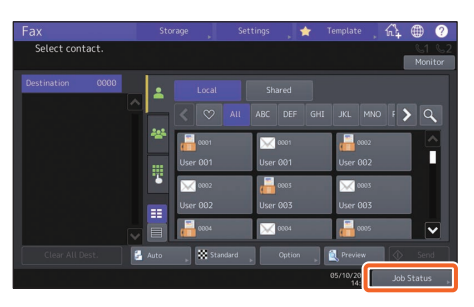

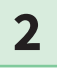

## 1 Select the [Log] tab and then 2 press [Send].

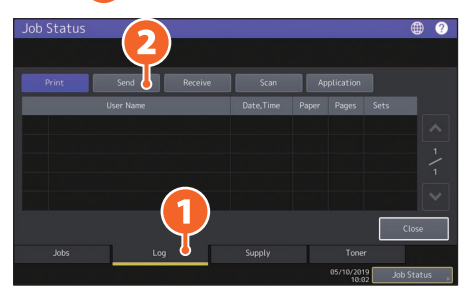

#### Tip

Press [Receive] to check the fax reception log.

# **3** If [OK] is indicated in the "Status", the transmission succeeded.

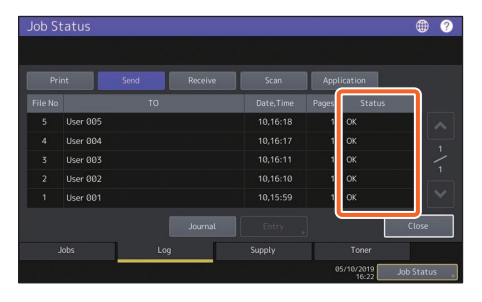

### Tip

To register recipients in the address book from the send/receive log screen, select the record in the send or receive log, and then press [Entry].

## **Registering recipients**

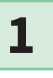

Press [User Functions-User-] on the home screen and then [Address].

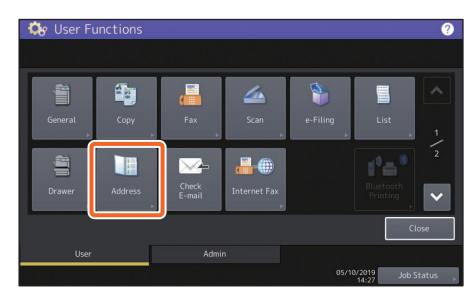

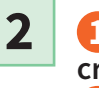

 Press an open button to create a new recipient and then
 [Entry].

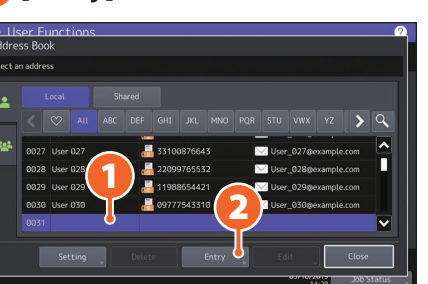

3

1 Enter the address information, and then press 2 [OK].

| First Name |                        |                         |
|------------|------------------------|-------------------------|
| Lact Namo  |                        | Type G3                 |
|            |                        | Destination 01234567890 |
|            |                        |                         |
|            |                        | 2nd Fax<br>Destination  |
| Dant       | DapartmontName031      |                         |
|            | Depar theritivalleo 51 | E-mail                  |
|            | DepartmentName031      | E-mail                  |

### Tip

To register a group in the address book, see the following guide:

General MFP Management Guide (PDF) : "Chapter 1: SETTING ITEMS (User)" - "Address"

## **Scanning Operations**

This section explains procedures for the scanning function, such as how to store scanned data in a shared folder and store data in a Windows computer.

5

6

## Storing the scanned data in a shared folder

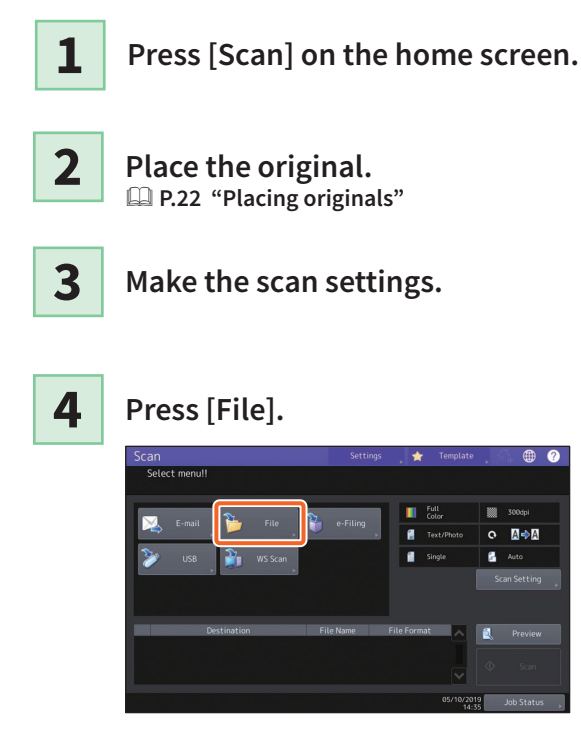

**1** Set [File Name], **2** File Format, etc. and then **3** press [OK].

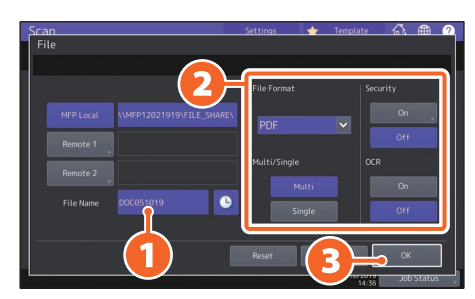

#### Press [Scan].

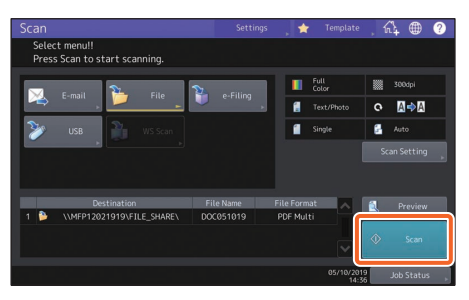

#### Tip

When an original is set on the original glass, press [Job Finish] after all pages are scanned.

## Storing scanned data of a shared folder in a Windows computer

Start Windows Explorer.

2

1

Enter the name of the shared folder in which the IP address of the equipment and the scanned data are stored in the address bar using the following format, and then press the [Enter] button.

Format: \\[IP address of the equipment] \file\_share
e.g.) When the IP address of the equipment is 192.168.0.10, enter \\192.168.0.10\file\_share in the address bar of Windows Explorer.

| 🀂 🛛 🔄 🔚 🗢 🕇 File Explorer | -                                       | ×     |
|---------------------------|-----------------------------------------|-------|
| File Home Share           | View                                    | ~ 🕐   |
| ← → ~ 1 🖈 \\192.16        | 3.0.10(file_share → Search Quick access | Q,    |
| A Quick access            | > Frequent folders (6)                  |       |
| a OneDrive                | > Recent files (13)                     |       |
| This PC                   |                                         |       |
| Desktop                   |                                         |       |
| 🗄 Documents               |                                         |       |
| 🕹 Downloads               |                                         |       |
| 👌 Music                   |                                         |       |
| Pictures                  |                                         |       |
| Videos                    |                                         |       |
| 🏪 Local Disk (C:) 🧹       |                                         |       |
| 19 items                  |                                         | 800 E |

#### Tip

- For the IP address of the equipment, ask your network administrator.
- It is useful to make a shortcut of the "file\_share" folder, as this allows you to skip step 2.

#### **3** Store the scanned data in a Windows computer.

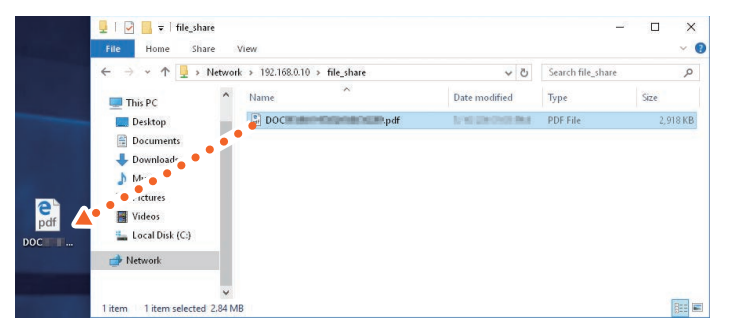

#### Note

Scanned data stored in the shared folder is automatically deleted in 30 days by default. Store it in a Windows computer before that.

## e-Filing Operations

This function allows you to store documents in the internal storage device of the equipment and then print as required.

### **Storing documents**

Originals are stored as e-Filing documents.

| <b>1</b> Press [Copy] on the home screen.                                                             | 4 Specify the box to be stored<br>and the document name, and<br>then 2 press [OK].                                                                                     |
|----------------------------------------------------------------------------------------------------|----------------------------------------------------------------------------------------------------|
| <b>2</b> Place the original.                                                                          | Copy     Storage     Settings     ★     Template     AL     ●       Ready     Storage     Copy & File       Storage     Copy & File       Box / Folder     Box Ne. 001 |
| 3 Press [Storage] and then 2<br>[Store To e-Filing].                                                  | Box Name User Box01<br>Folder Name Folder/01<br>Document Name DCC051019<br>Reset Cancel OK<br>9910702005 Jub Status                                                    |
| Store To writing & File<br>Box / Folder Box No.<br>Box Name<br>Folder Name<br>Document Name DOC051019 | <b>Tip</b><br>When "Print this document?" appears,<br>press [Yes] if you want to print and store.                                                                      |
| Reset Cancel Status                                                                                   | <b>5</b> Press the [START] button to store the documents.                                                                                                    |

### Tip

You can store documents by copying them, scanning them, or using the printer driver. For details, see the following guides:

Scanning Guide (PDF) : "Chapter 2: SCANNING (BASIC OPERATION)" - "Saving Data in e-Filing Boxes" Printing Guide (PDF) : "Chapter 2: PRINTING FROM WINDOWS APPLICATIONS" - "Outputting a Job Saved to the Equipment"

## **Printing Documents**

The following explains how to print documents stored in e-Filing.

1

Press [e-Filing] on the home screen.

2

Select the box that contains the document you want to print.

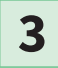

Select the document you want to print, and then 2 press [Print].

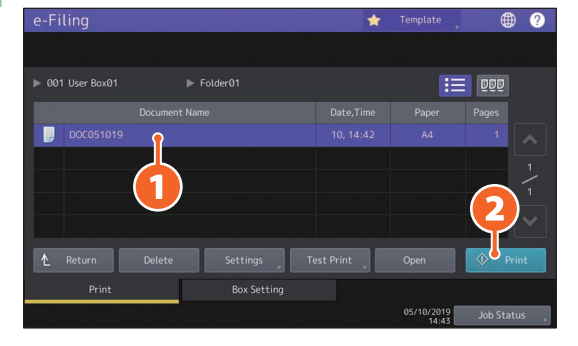

| Тір        |                                                                                                    |
|------------|----------------------------------------------------------------------------------------------------|
| DED        | You can preview selected documents as thumbnails.                                                          |
| Delete     | You can delete selected documents from e-Filing.                                                           |
| Settings 🕞 | This allows you to make print settings, such as selecting the duplex printing mode or adding page numbers. |
| Test Print | You can print specific pages for confirmation.                                                             |

## **Printing Operations**

The following explains basic operations of the printing function. This is for printing from a Windows computer with a Universal Printer 2 driver which needs to be installed in advance.

Select [Print] in the [File] menu of the application.

 Select the printer driver of the equipment, and then 2 click [Preferences] ([Properties]).

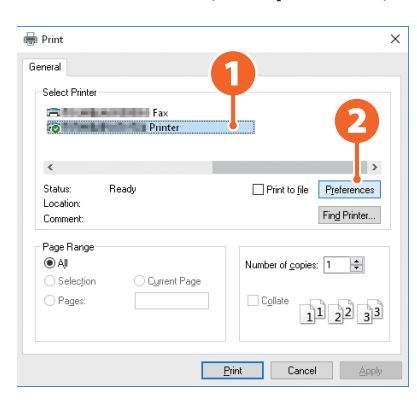

3

1

2

Set the print options, and click [OK].

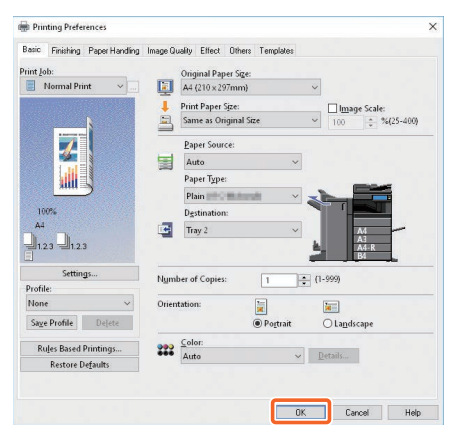

4

Click [Print] ([OK]).

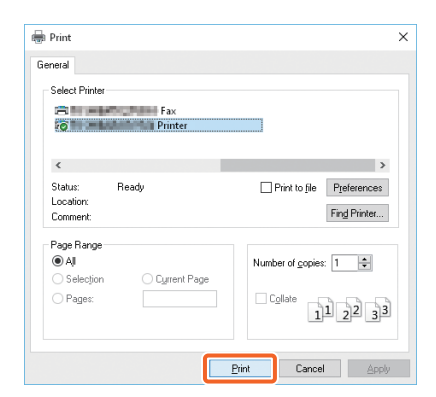

#### Tip

To install the printer driver in a Windows computer, see the following guide: P.23 "Installing Client Software" Software Installation Guide (PDF) : "Chapter 3: INSTALLING PRINTER DRIVERS FOR WINDOWS" To install the printer driver in a Mac computer, see the following guide: Software Installation Guide (PDF) : "Chapter 4: INSTALLING PRINTER DRIVERS FOR MAC OS"

### **Setting Universal Printer 2 driver**

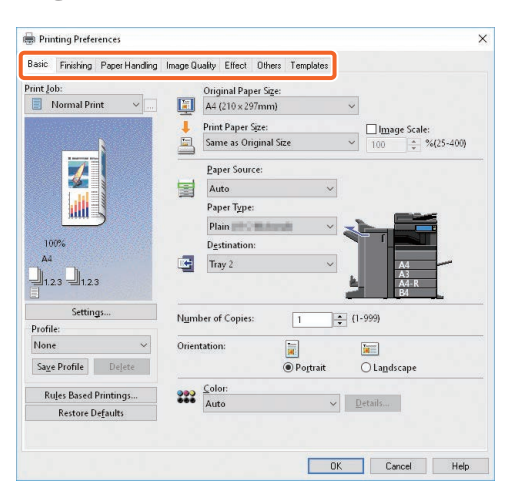

#### To specify paper size or number of copy sets

Click the [Basic] tab.

#### To specify 2-sided printing or N-up printing

Click the [Finishing] tab. If the Finisher and the Hole Punch Unit are installed, "Staple" and "Hole Punch" are available.

#### Tip

Select "Number of pages per Sheet" to print several pages on one sheet. Pages are reduced to fit the selected paper size and printed.

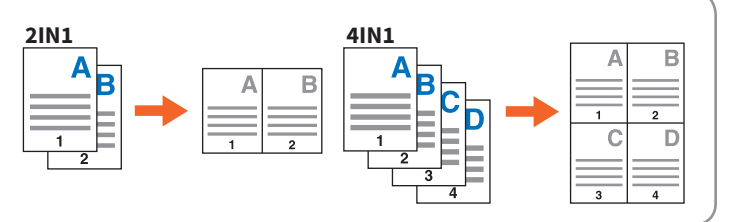

#### To specify Front cover printing

Click the [Paper Handling] tab.

#### To adjust Image quality

Click the [Image Quality] tab.

#### To print with character strings or graphics on the background of the paper

Click the [Effect] tab.

#### To skip blank pages

Click the [Others] tab.

#### To print with templates

Click the [Templates] tab.

### Printing documents using the bypass tray

The following explains how to print documents from a computer using the bypass tray.

1 Select [Print] in the [File] menu of the application. 2 Select the printer driver of the equipment, and then click [Preferences] ([Properties]). 3 Select the [Basic] tab menu in the printer driver. 4 Select the document size in [Original Paper Size]. 5 Select the paper size in [Print Paper Size]. If you do not want to enable enlarged or reduced printing, select [Same as Original Size]. 6 Select [Bypass Tray] in [Paper Source]. 7 Select the paper type to be fed from the bypass tray in [Paper Type]. • When printing documents is attempted with thick paper and so on (other than plain paper), click [Paper Type] to specify the paper type. • For more information about the paper types, refer to the **Specification Guide**. 8 Set other printing functions as needed, and then click [OK]. 9 Click [Print] ([OK]) of the application. 10 Place paper face down on the bypass tray of the equipment. P.33 "Bypass copying" 11 Press Job Status button on the home screen. 12 When "Select the drawer or bypass tray." is displayed on the touch panel, press [Bypass Feed]. 13 Press the [START] button on the control panel.

# **Chapter 3** MAINTENANCE

| Replacing Toner Cartridge  | .46 |
|----------------------------|-----|
| Replacing Waste Toner Box  | .48 |
| Replacing Staple Cartridge | .50 |
| Regular Cleaning           | .55 |

## **Replacing Toner Cartridge**

If a message is displayed informing you that the toner cartridge needs replacing, follow the procedures below.

### e-STUDIO2010AC/2510AC/2515AC/3015AC/3515AC/4515AC/5015AC

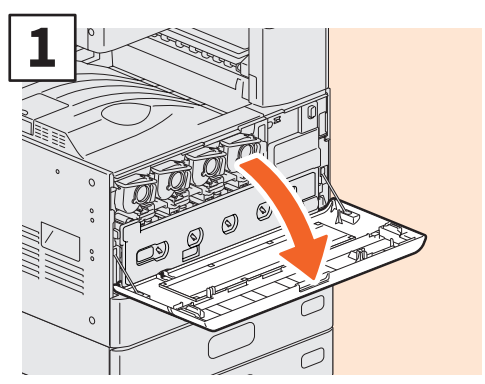

Open the front cover.

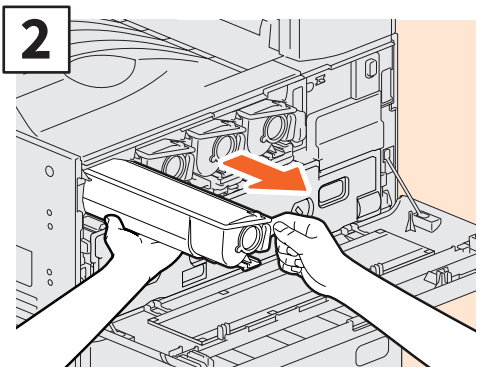

Remove the color toner cartridge.

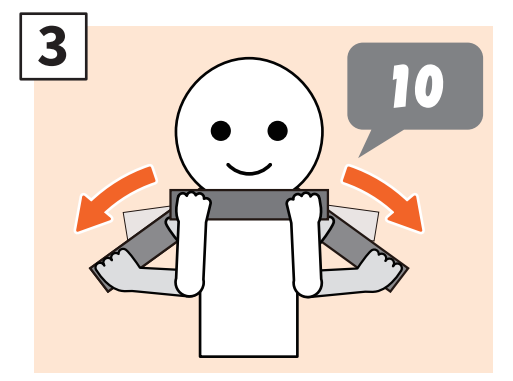

Shake the new toner cartridge well with its seal side up.

### 

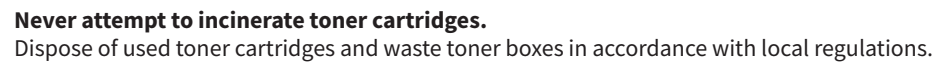

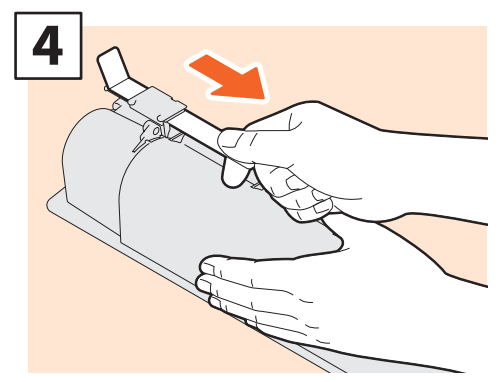

Pull off the seal.

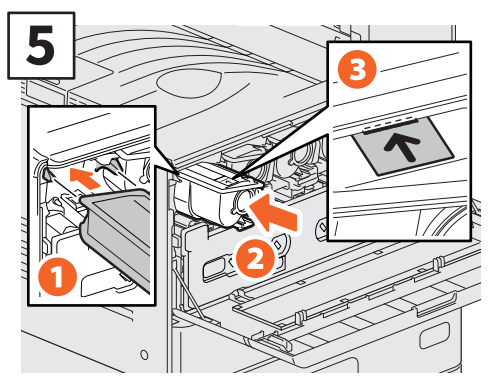

Align the new toner cartridge to the guide. Insert it up to the black line.

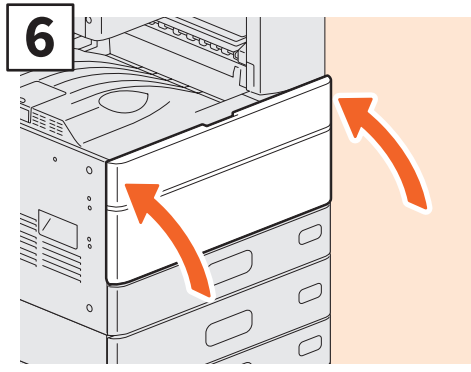

Close the front cover.

### e-STUDIO2018A/2518A/3018A/3518A/4518A/5018A

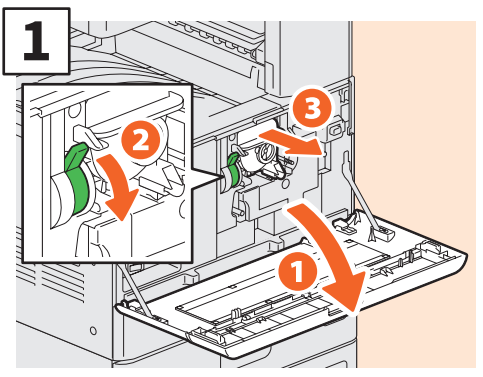

Open the front cover and then hold down the lever to remove the toner cartridge.

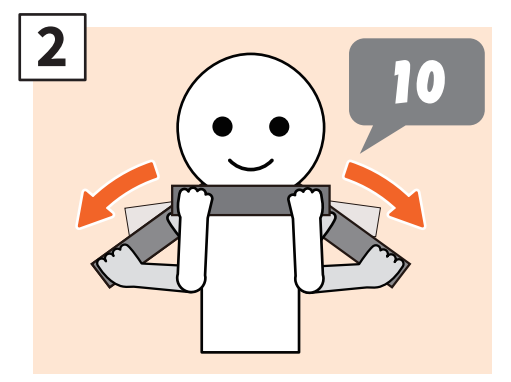

Shake the new toner cartridge well with its seal side up.

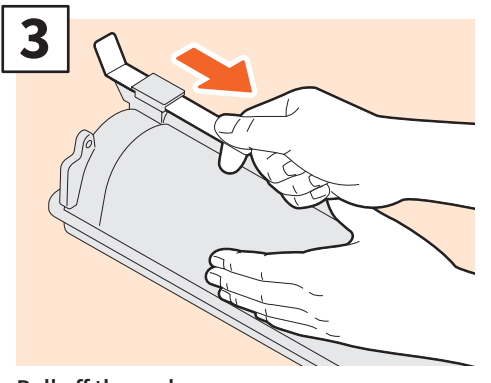

Pull off the seal.

### **WARNING**

#### Never attempt to incinerate toner cartridges.

Dispose of used toner cartridges and waste toner boxes in accordance with local regulations.

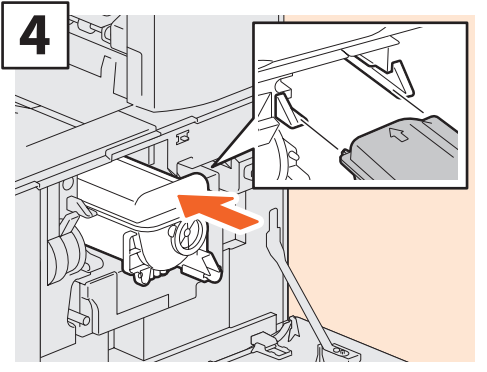

Install the new toner cartridge.

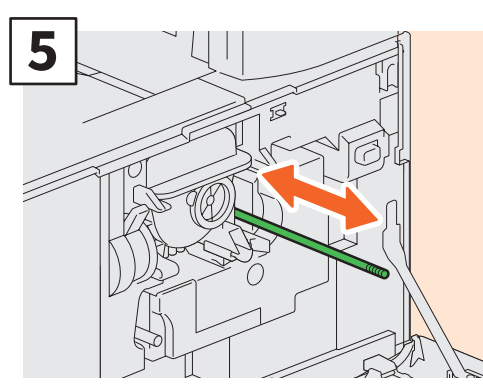

Clean the charger.

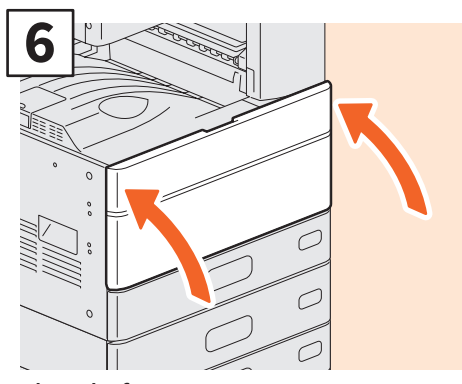

Close the front cover.

## **Replacing Waste Toner Box**

If a message is displayed on the touch panel for the e-STUDIO2010AC/2510AC/2515AC/3015AC/3515AC/4515AC/5015AC informing you that the waste toner box needs replacing, follow the procedures below.

#### e-STUDIO2010AC/2510AC

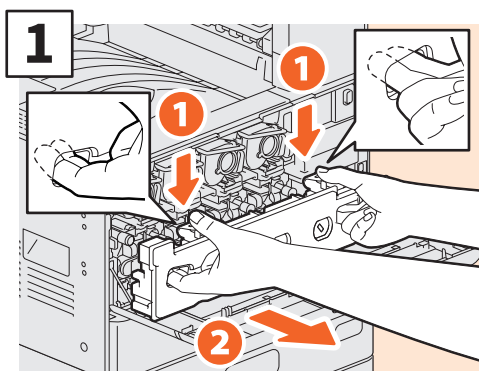

Open the front cover and put your fingers in the waste toner box front grooves, pull it toward you while pushing down the top latch. Put the used waster toner box in the plastic bag the new one was contained in and seal it with adhesive tape.

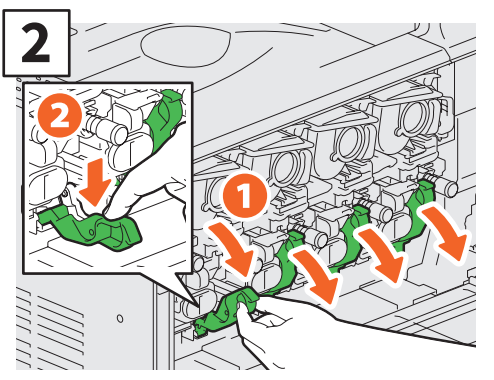

Pull down the 4 green levers located under the toner cartridges.

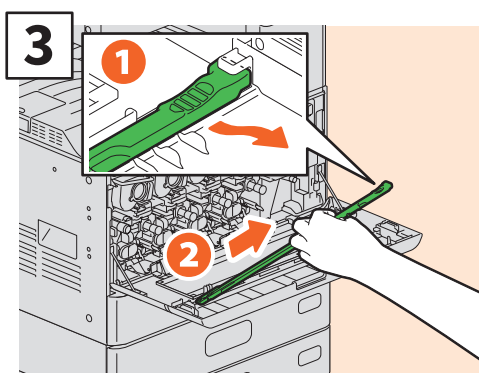

Take out the LED print head cleaner inside the cover.

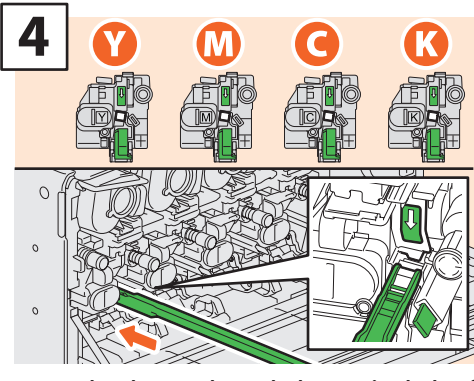

Insert the cleaner through the service hole of the developer until you reach the end.

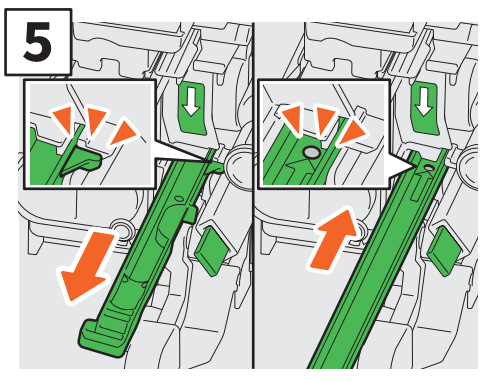

Pull the cleaner back out until the round hole appears. Repeat this 3 times for each color. When you finish cleaning the LED print head, return the 4 green levers and attach the cleaner to the inside of the cover.

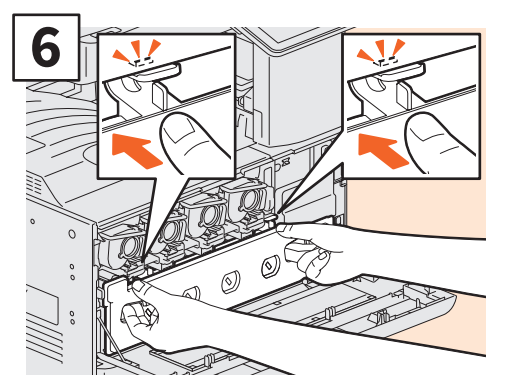

Push a new waste toner box until the top latches click. Close the front cover by pressing both edges.

### e-STUDIO2515AC/3015AC/3515AC/4515AC/5015AC

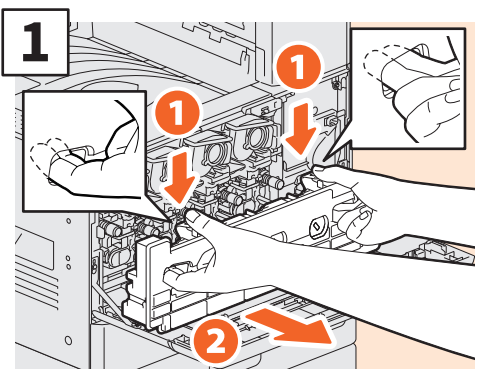

Open the front cover and put your fingers in the waste toner box front grooves, pull it toward you while pushing down the top latch. Put the used waster toner box in the plastic bag the new one was contained in and seal it with adhesive tape.

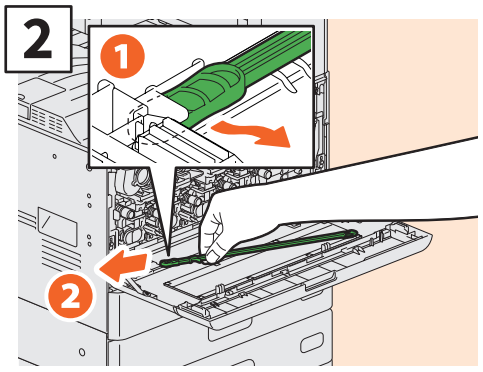

Take out the slit glass cleaner inside the cover.

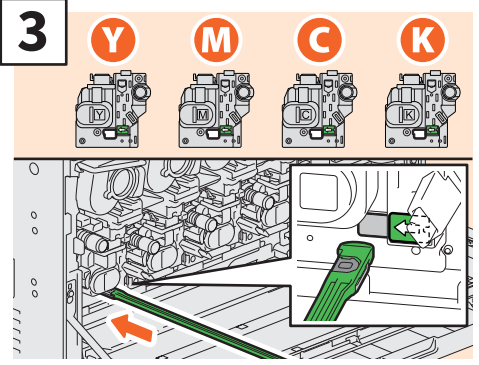

Insert the cleaner through the service hole of the developer until you reach the end.

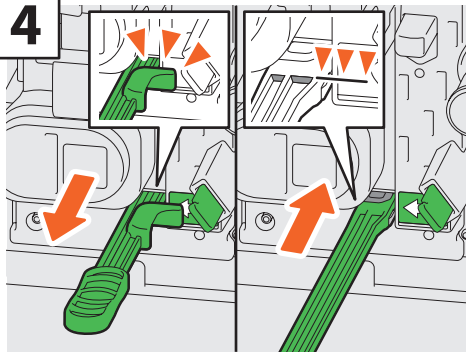

Insert the cleaner until you hit the end, and then pull it out. Repeat this 3 times for each color. When you finish cleaning, attach the cleaner so that its head is on the right and the handle is on the left.

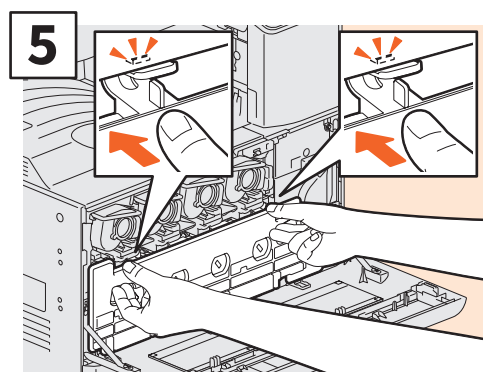

Push a new waste toner box until the top latches click. Close the front cover by pressing both edges.

### **WARNING**

Never attempt to incinerate waste toner boxes.

Dispose of used toner cartridges and waste toner boxes in accordance with local regulations.

## **Replacing Staple Cartridge**

If a message is displayed informing you that the staple cartridge needs replacing, follow the procedures below.

## **Stapler Unit of Finisher**

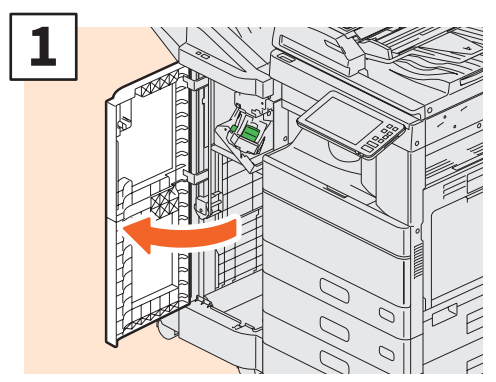

Open the front cover of the Finisher.

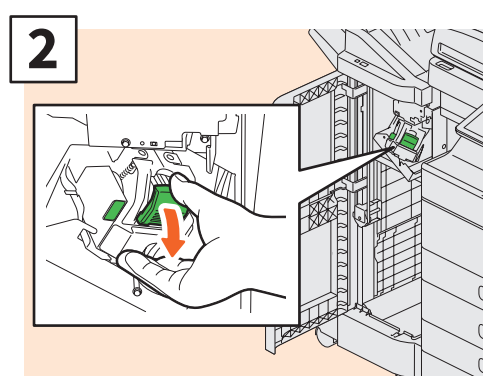

Remove the staple cartridge.

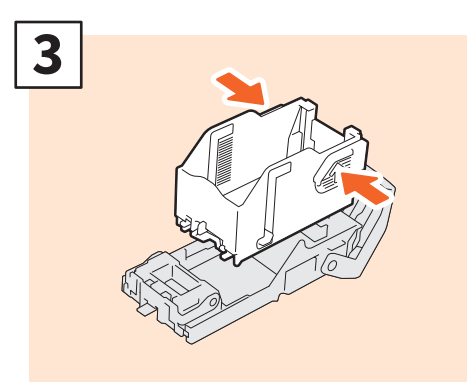

Take the empty staple case out of the staple cartridge.

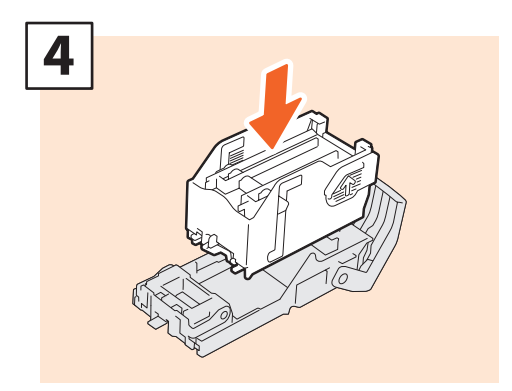

Install a new staple case into the staple cartridge.

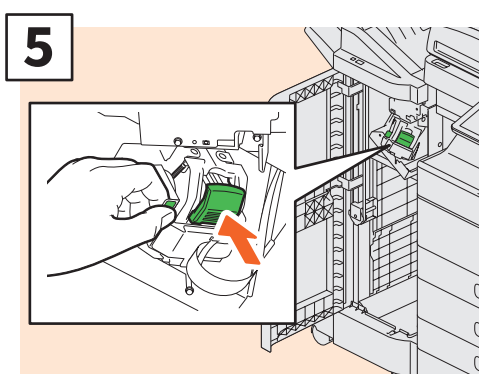

Install the staple cartridge.

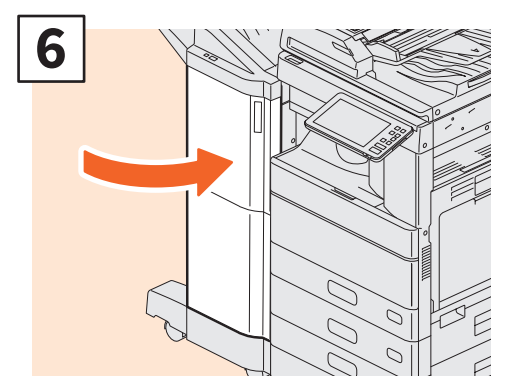

Close the front cover of the Finisher.

## **Stapler Unit of Saddle Stitch Finisher**

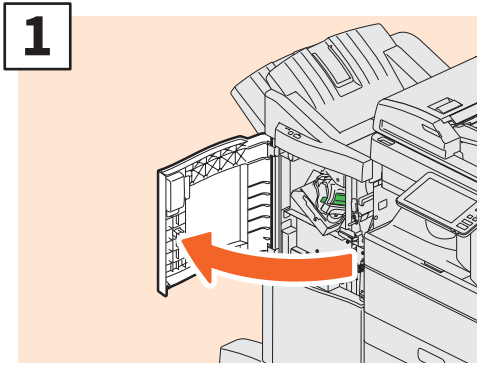

Open the front cover of the Finisher.

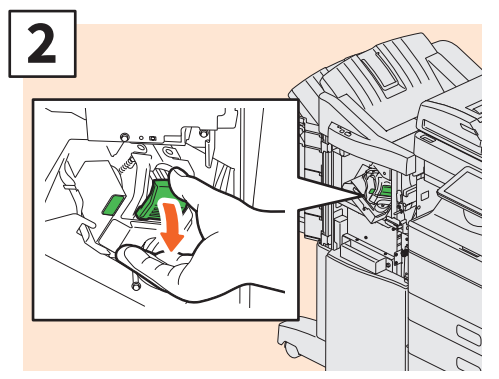

Remove the staple cartridge.

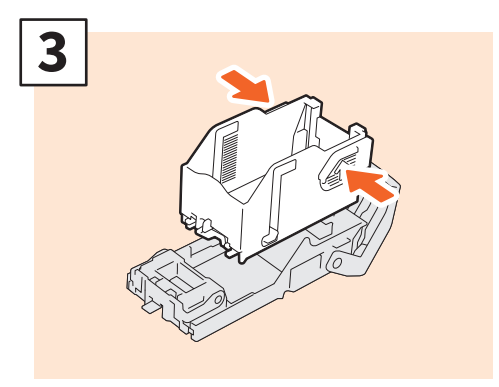

Take the empty staple case out of the staple cartridge.

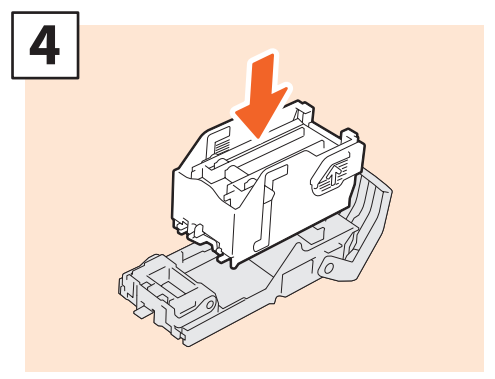

Install a new staple case into the staple cartridge.

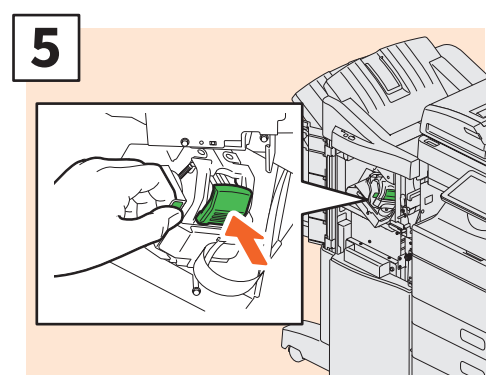

Install the staple cartridge.

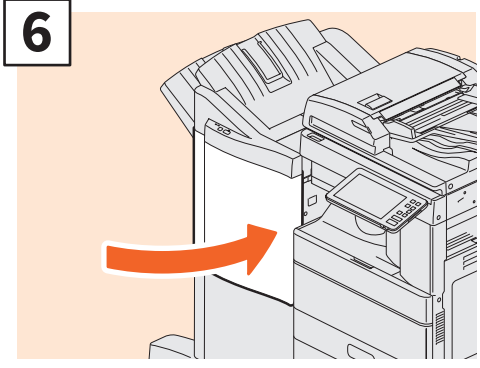

Close the front cover of the Finisher.

## Saddle Stitch Unit of Saddle Stitch Finisher

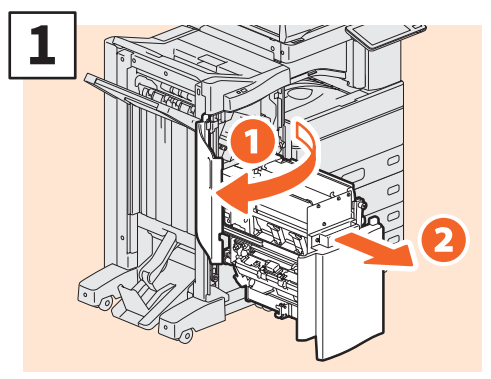

Open the front cover of the Finisher, and then pull out the saddle stitch unit.

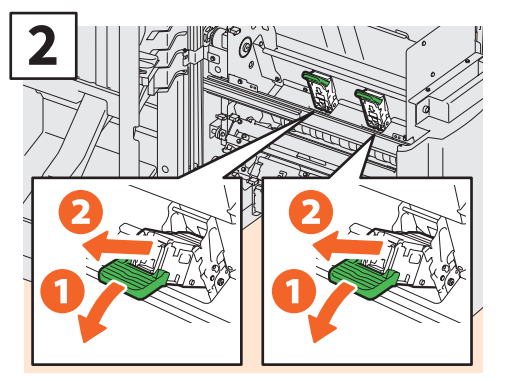

Take out the two empty staple cartridges.

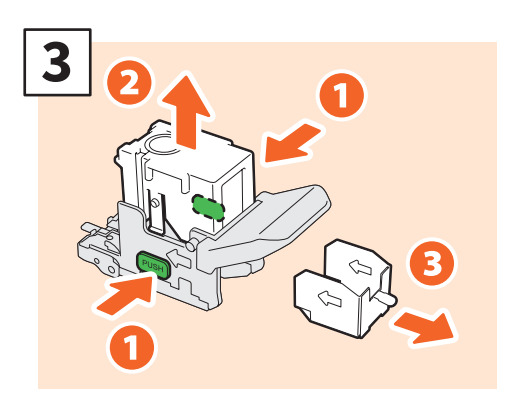

Take the empty staple case out of the staple cartridge.

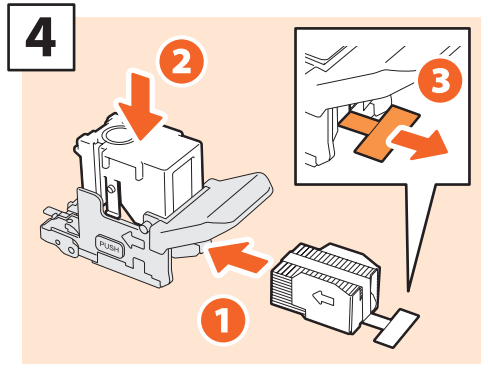

Install a new staple case into the staple cartridge and remove the seal bundling the staples.

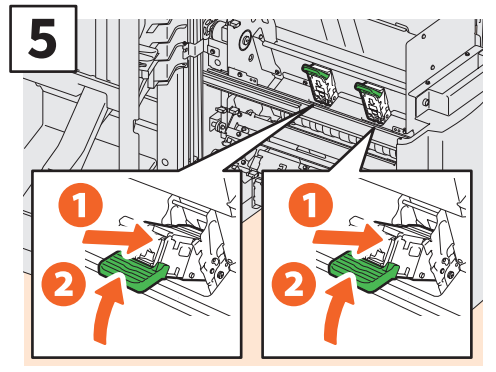

Install two new staple cartridges.

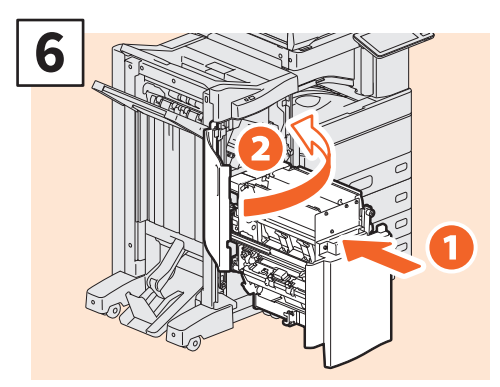

Insert the saddle stitch unit into the Finisher, and then close the front cover.

#### Note

Do not use the Saddle Stitch Finisher without having reattached the staple cartridges.

## **Stapler Unit of Inner Finisher**

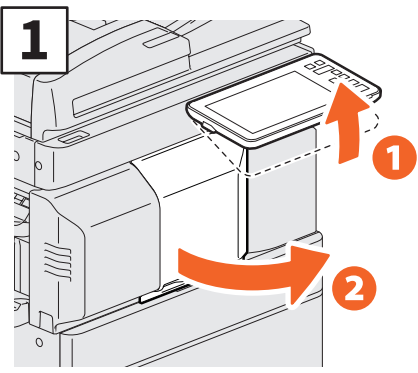

Lift up the control panel, and open the front cover of the Finisher.

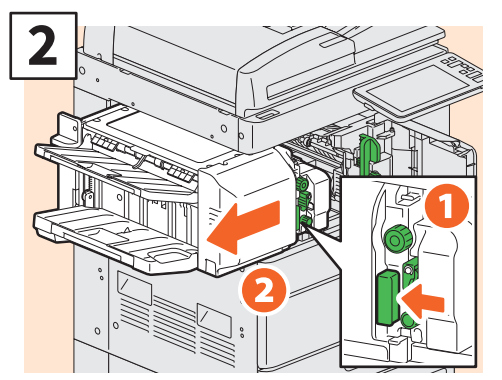

Holding the lever, move the finisher to the left until it comes to a stop.

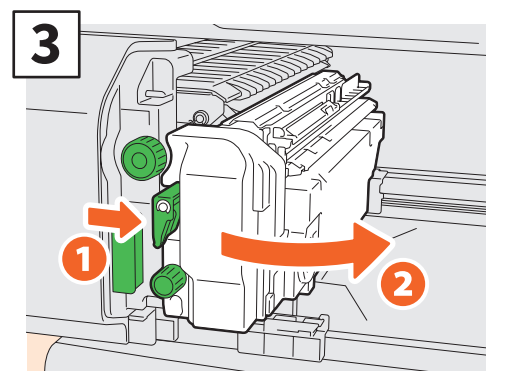

Open the Hole Punch Unit while pushing the lever.

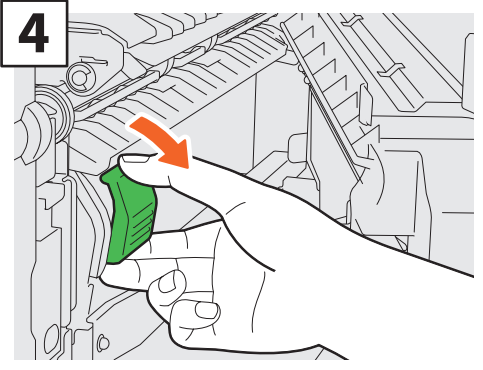

Remove the staple cartridge.

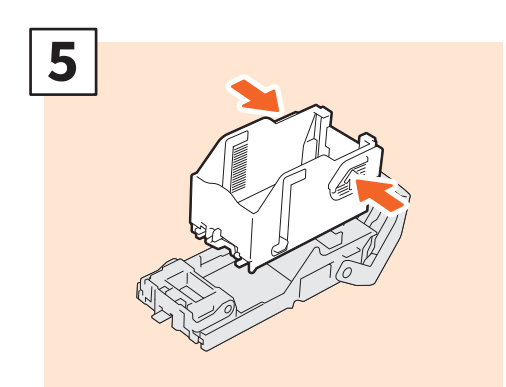

Push the buttons on both sides of the cartridge to take off the staple case.

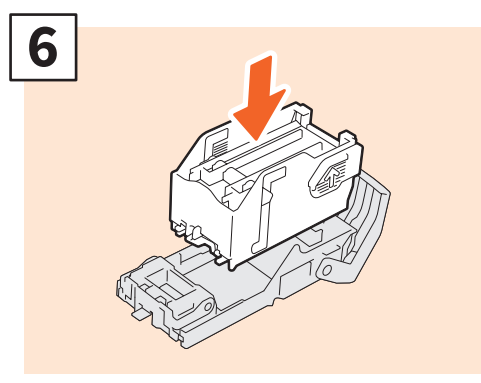

Install a new staple case.

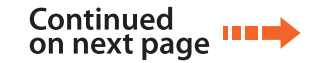

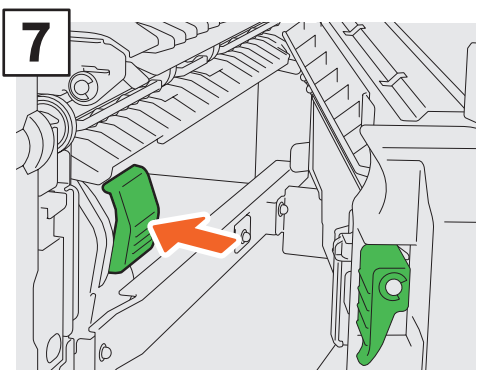

Install the staple cartridge.

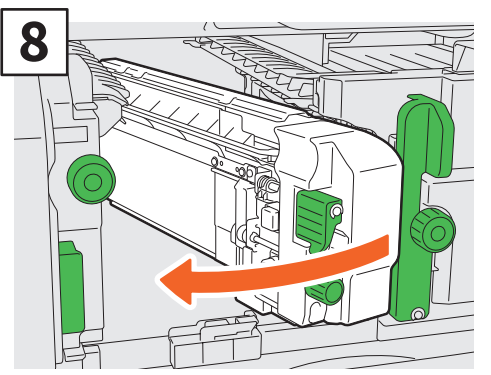

Return the Hole Punch Unit to its original position.

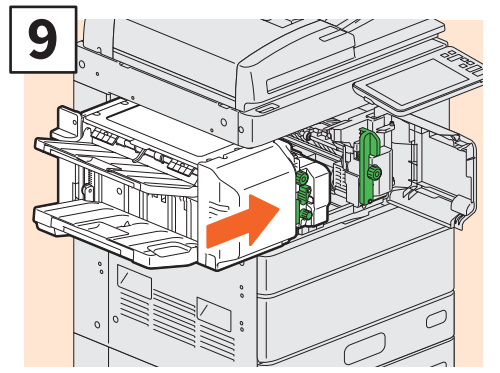

Carefully return the finisher to its original position.

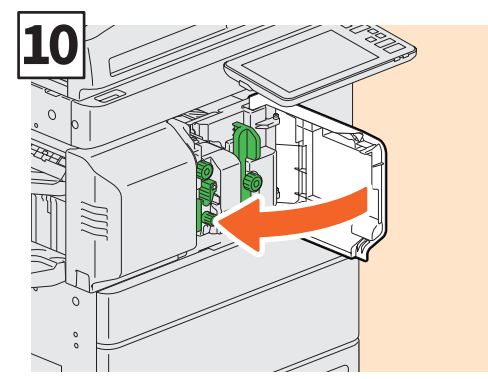

Close the front cover of the Finisher.

### **A**CAUTION

#### Do not put your hand or fingers on the top of the finisher when closing it.

This could cause an injury.

## **Regular Cleaning**

Poor quality printing such as uneven and soiled images can be improved by simple cleaning. This section describes the cleaning methods.

### Cleaning for the scanning area, original glass, guides, and platen sheet

We recommend cleaning the following items weekly, so that the originals can be scanned cleanly. Be careful not to scratch the parts.

#### Note

- Be careful not to scratch the parts.
- When cleaning the surface of the equipment, do not use such organic solvents such as thinner or benzine. - This could warp the shape of the surface or leave it discolored.
- When using a chemical cleaning pad, follow the instructions provided with the pad.

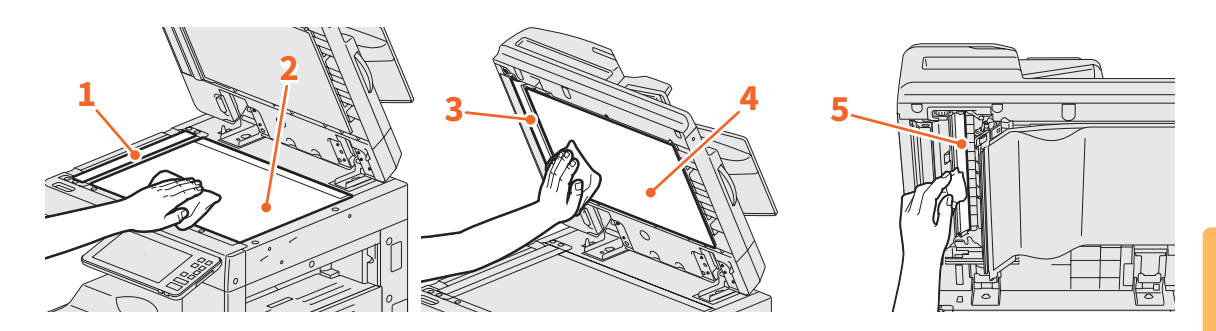

#### 1. Scanning area (surface of the long rectangular glass) / 2. Original glass

Wipe it with a soft dry cloth. If there are still stains remaining, wipe with a piece of soft cloth which has been moistened with water and then squeezed well.

Do not use liquids other than water (such as alcohol, organic solvents or neutral detergent).

#### 3. Guide / 4. Platen sheet

Clean the surface as follows depending on the stain.

- Clean it with a soft cloth.
- Clean it with a soft cloth lightly moistened with water.
- Clean it with a soft cloth lightly moistened with alcohol, and then wipe it with a dry cloth.
- Clean it with a soft cloth lightly moistened with watered-down neutral detergent, and then wipe it with a dry cloth.

#### 5. Scanning area of Dual Scan Document Feeder (surface of the long rectangular glass)

Wipe it with a soft dry cloth. If there are still stains remaining, wipe with a piece of soft cloth which has been moistened with water and then squeezed well.

Do not use liquids other than water (such as alcohol, organic solvents or neutral detergent).

#### Cleaning for the front cover

When the front cover has got dirty, lightly wipe it clean with a soft cloth.

#### Note

- Be careful not to scratch the parts to be cleaned.
- Do not use a hard cloth or dirty cloth or a tissue.

### Cleaning the main chargers and LED print heads or slit glass

If the inside of the main chargers and the print heads of the LED or slit glass are dirty, the dirt will be transferred to the copied image. Clean them following the procedure below.

### e-STUDIO2010AC/2510AC/2515AC/3015AC/3515AC/4515AC/5015AC

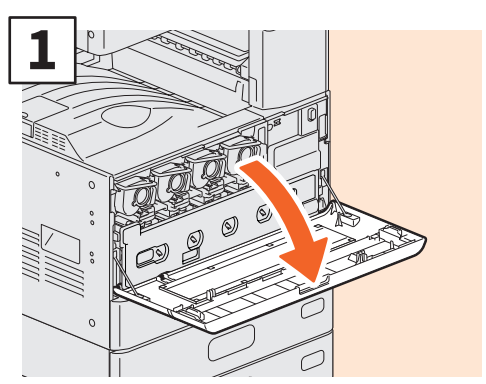

Open the front cover.

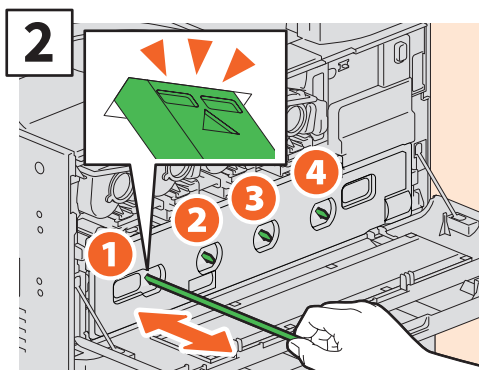

Pull out the cleaner until the mark appears, and then return it. Repeat this 3 times for each color.

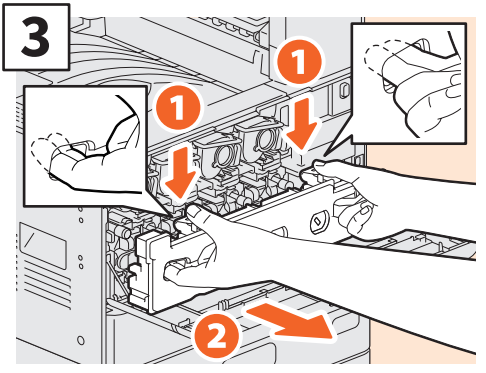

Put your fingers in the waste toner box front grooves and pull it toward you while pushing down the top latch, and then clean the LED print heads or slit glass.

For instructions on how to clean the LED print head or slit glass, see the following page:

 P.48 "Replacing Waste Toner Box" (Steps 2 to 6)
 P.49 "Replacing Waste Toner Box"

(Steps 2 to 5)

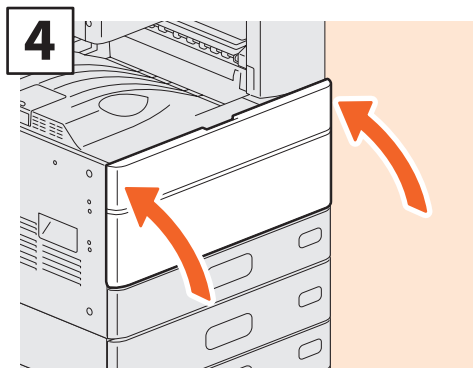

Close the front cover.

#### Note

Check that the cleaning knob is fully inserted after cleaning.

### Cleaning the charger

If the inside of the charger is dirty, the dirt will be transferred to the copied image. Clean the charger following the procedure below.

e-STUDIO2018A/2518A/3018A/3518A/4518A/5018A

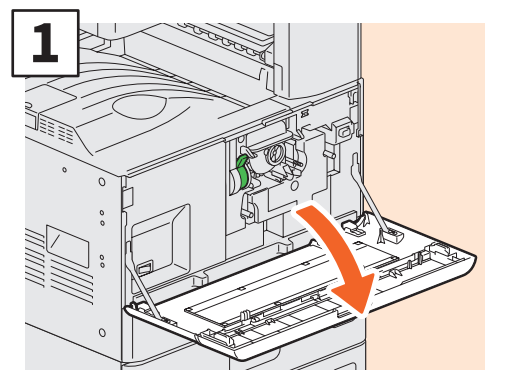

Open the front cover.

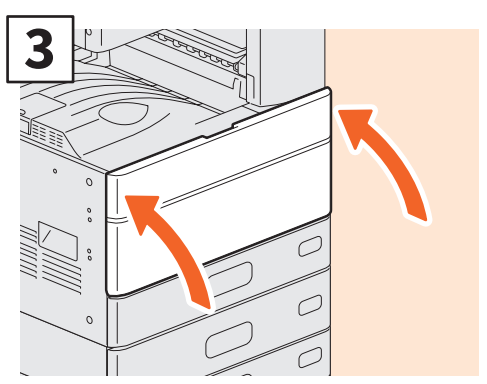

Close the front cover.

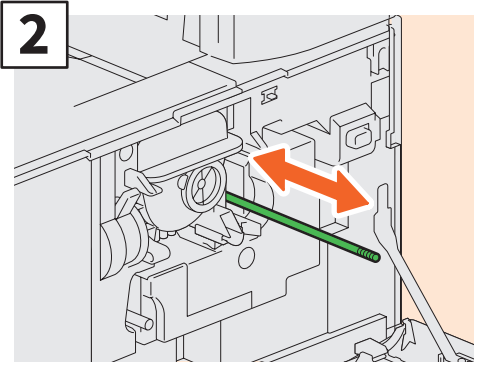

Pull out the knob for cleaning carefully until it comes to a stop. Return the knob to the original position. Repeat this procedure several times.

#### Note

Check that the cleaning knob is fully inserted after cleaning.

## ΜΕΜΟ

# Chapter 4 TROUBLESHOOTING

| Troubleshooting |  |  |  |  |  |  |  |  |  |  |  |  |  | 60 |
|-----------------|--|--|--|--|--|--|--|--|--|--|--|--|--|----|
| FAQs            |  |  |  |  |  |  |  |  |  |  |  |  |  | 64 |

## Troubleshooting

When problems such as paper misfeeds occur, see the following explanations or the guides (PDFs) on P.62 "About the Troubleshooting Guides".

### Symbols and messages appear on the touch panel

Symbols for paper misfeeds or messages etc. occasionally appear on the touch panel. For details of the paper misfeed symbols, see the following guide:

Hardware Troubleshooting Guide (PDF) :

"Chapter 1: TROUBLESHOOTING FOR THE

HARDWARE" - "Clearing a Paper Misfeed"

For details of the messages on the touch panel, see the following guide:

Hardware Troubleshooting Guide(PDF) : "Chapter

1: TROUBLESHOOTING FOR THE HARDWARE" - "Messages Displayed on the Touch Panel"

### When paper misfeeds occur

When paper misfeeds occur, follow the instructions on the touch panel or see the following guide: Hardware Troubleshooting Guide (PDF) : "Chapter 1: TROUBLESHOOTING FOR THE HARDWARE" - "Clearing a Paper Misfeed"

#### Covers of the equipment and the options

The covers of the equipment and the options to be opened when paper misfeeds occur are indicated by the arrows in the following illustrations.

**Reversing Automatic Document Feeder** 

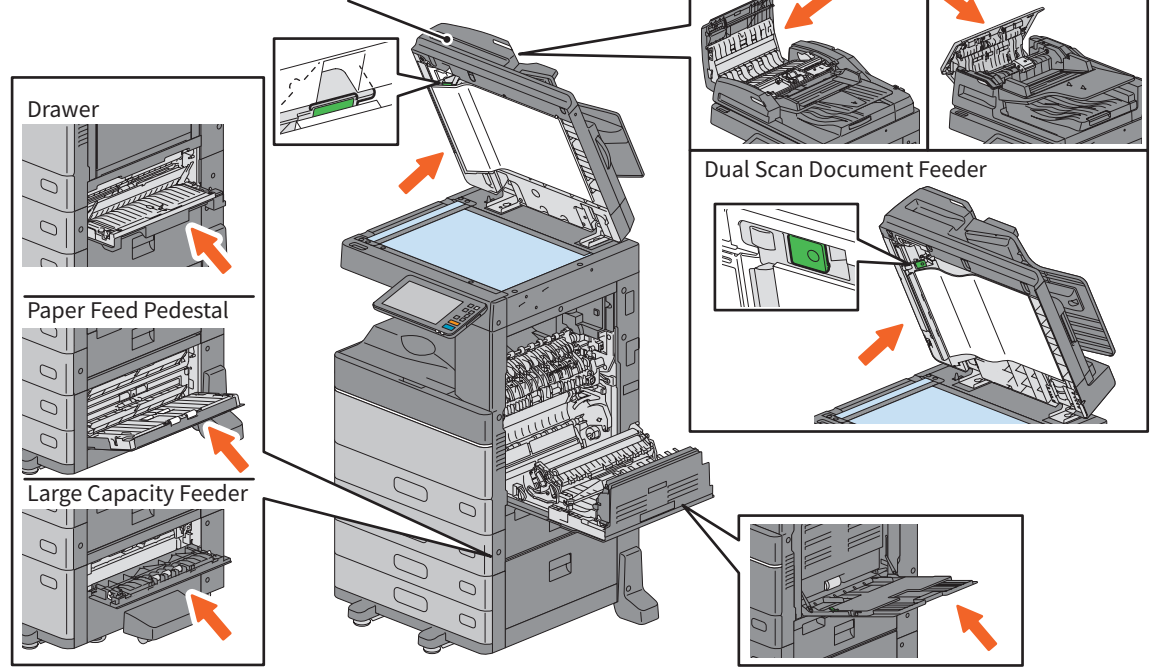

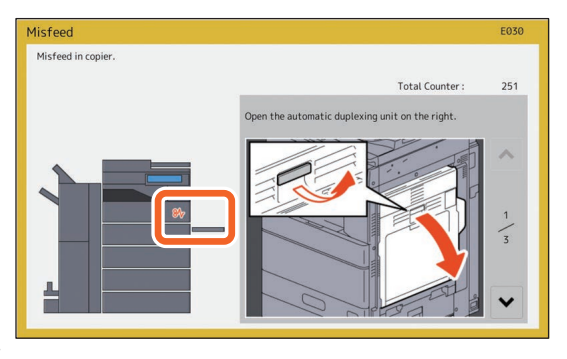

#### Covers of the Finisher, the Hole Punch Unit and the Bridge Unit

The covers of the Finisher, Hole Punch Unit and Bridge Unit to be opened when paper misfeeds occur are indicated by the arrows in the following illustrations.

#### The Finisher, the Hole Punch Unit and the Bridge Unit

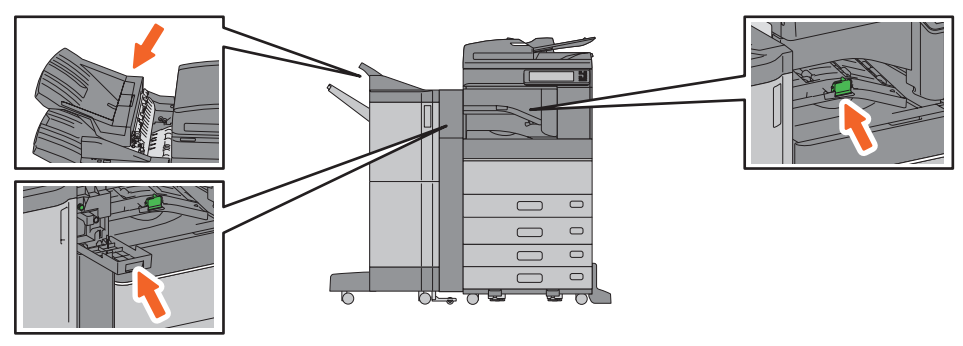

#### The Saddle Stitch Finisher, the Hole Punch Unit and the Bridge Unit

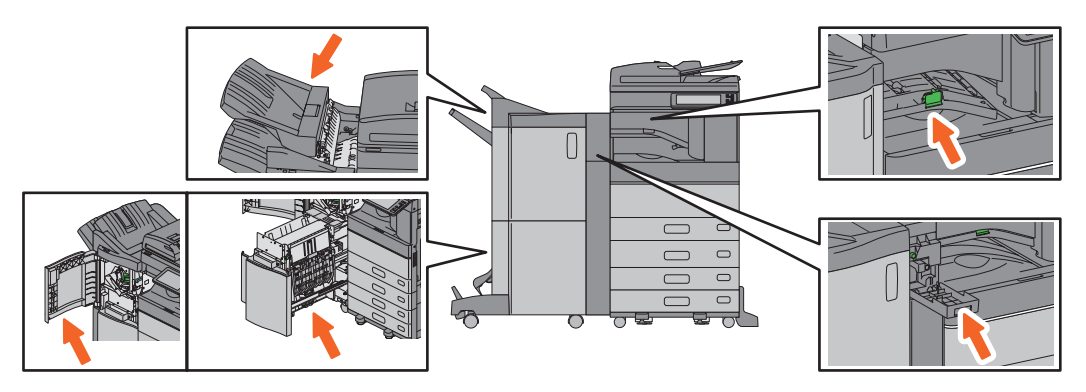

The Inner Finisher and the Hole Punch Unit

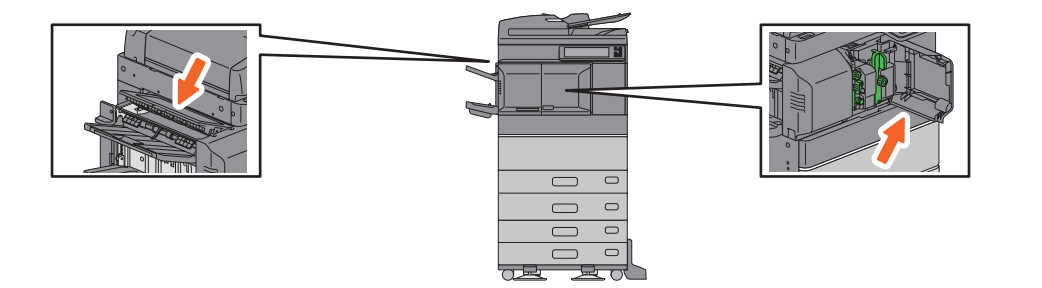

### **About the Troubleshooting Guides**

The Hardware Troubleshooting Guide and the Software Troubleshooting Guide (PDFs) describe the causes and solutions for problems that may occur.

| Refere    | References to the Hardware Troubleshooting Guide |                                                      |  |  |  |  |  |  |  |
|-----------|--------------------------------------------------|------------------------------------------------------|--|--|--|--|--|--|--|
| Chapter   | Title                                            | Section                                              |  |  |  |  |  |  |  |
|           |                                                  | When This Screen Is Displayed                        |  |  |  |  |  |  |  |
|           |                                                  | Messages Displayed on the Touch Panel                |  |  |  |  |  |  |  |
|           |                                                  | Clearing a Paper Misfeed                             |  |  |  |  |  |  |  |
|           | TROUBLESHOOTING FOR THE<br>HARDWARE              | Clearing a Staple Jam                                |  |  |  |  |  |  |  |
| Chapter 1 |                                                  | Replacing a Toner Cartridge                          |  |  |  |  |  |  |  |
|           |                                                  | Replacing the Waste Toner Box (Color Models)         |  |  |  |  |  |  |  |
|           |                                                  | Refilling With Staples                               |  |  |  |  |  |  |  |
|           |                                                  | Cleaning the Inside of the Equipment                 |  |  |  |  |  |  |  |
|           |                                                  | Cleaning the Hole Punch Dust Bin                     |  |  |  |  |  |  |  |
|           |                                                  | When Printed Sheets Overflow from the Exit Tray      |  |  |  |  |  |  |  |
| Chapter 2 | WHEN SOMETHING IS WRONG WITH                     | When You Think Something Is Wrong With the Equipment |  |  |  |  |  |  |  |
|           | THE EQUIPMENT                                    | Regular Maintenance                                  |  |  |  |  |  |  |  |

### References to the Software Troubleshooting Guide

| Chapter   | Title                                       | Section                                                         |
|-----------|---------------------------------------------|-----------------------------------------------------------------|
| Chapter 1 | CONFIRMING JOB STATUS ON THE<br>TOUCH PANEL | Confirming Job Statuses of Printing/Copying/Scanning/<br>Faxing |
| Chapter 2 | TROUBLESHOOTING FOR COPYING                 | Copying Problems                                                |
|           |                                             | Print Job Problems                                              |
|           |                                             | Printer Driver Problems                                         |
| Chapter 3 | TROUBLESHOOTING FOR PRINTING                | Network Connection Problems                                     |
|           |                                             | Client Problems                                                 |
|           |                                             | Hardware Problems                                               |
| Chapter 4 | TROUBLESHOOTING FOR SCANNING                | Scanning Problems                                               |
| Chapter 5 | TROUBLESHOOTING FOR e-Filing                | e-Filing Web Utility Problems                                   |
|           |                                             | Locating the Equipment in the Network                           |
|           |                                             | LDAP Search and Authentication Problems                         |
| Chaptor 6 | TROUBLESHOOTING FOR NETWORK                 | Printing Problems (Network Related)                             |
|           | CONNECTIONS                                 | Network Fax (N/W-Fax) Driver Problems                           |
|           |                                             | Client Software Authentication Problems                         |
|           |                                             | Wireless LAN Connection Problems                                |
| Chapter 7 | TROUBLESHOOTING FOR FAXING                  | Faxing Problems                                                 |
|           |                                             | Hardware Status Icons on TopAccess [Device] Tab                 |
| Chapter 8 | CHECKING THE EQUIPMENT STATUS               | Error Messages                                                  |
|           |                                             | Error Codes                                                     |
| Chapter 9 | WHEN SOMETHING IS WRONG WITH THE EQUIPMENT  | When You Think Something Is Wrong With the Equipment            |

#### **Error codes**

Press Job Status button on the home screen and then the [Log] tab on the touch panel. The job history and error codes are displayed in the Log menu.

Software Troubleshooting Guide(PDF) : "Chapter 8: CHECKING THE EQUIPMENT STATUS WITH TopAccess" - "Error Codes"

### Using the Help

You can display the Help for this equipment by pressing ?? on screens that have ?? at the top right corner.

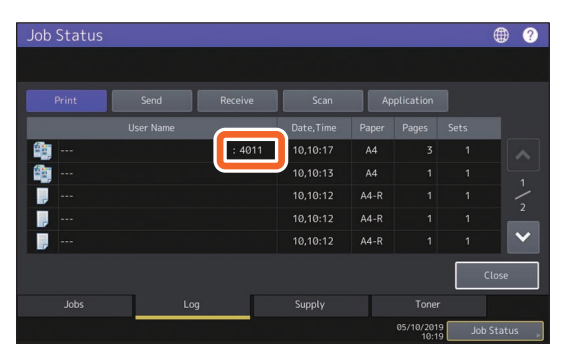

| Operation Guide                                                          |                                                               | Table of Contents 🗙 |
|--------------------------------------------------------------------------|---------------------------------------------------------------|---------------------|
| Simple Copy                                                              | 🥁 Simple Scan                                                 |                     |
| 🚛 Сору                                                                   | 🚄 Scan                                                        |                     |
| Fax                                                                      | Frint                                                         |                     |
| e-Filing                                                                 | 🛧 Template                                                    |                     |
| For more information, refer to th<br>Details on the screens may differ o | e Operator's Manuals.<br>Jepending on your model and options. |                     |

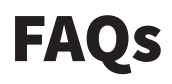

This section introduces FAQs from our customers. If you have a problem, read this section first.

## Copying

## Can I copy originals in different sizes in one go?

Yes. By using the Reversing Automatic Document Feeder or the Dual Scan Document Feeder, you can copy more than one original in different sizes such as A4 or B4 in one go.

Original sizes that can be copied in one go are as follows:

North America: LD, LG, LT, LT-R, COMP

Outside North America: A3, A4, A4-R, B4, B5, FOLIO

- 1. Place paper in the drawer. If you want to copy on paper of the same size as the originals, place paper of the corresponding size in the different drawers.
- 2. Adjust the side guides to the widest original. Place the originals by aligning them against the guide on the front.

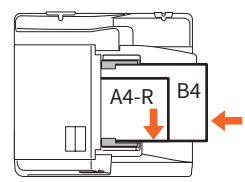

- 3. Press [Zoom].
- 4. Press [Mixed Size].
- 5. If you want to copy all the originals on paper of the same size, press [AMS].
- 6. Press [OK] to return to the basic menu for copying functions.
- <To copy on paper of the same size> Press an icon on the touch panel that indicates the drawer containing the paper size you want.

<To copy on paper of the same size as the original>

Press [APS].

8. Press the [START] button on the control panel.

Copying Guide (PDF) : "Chapter 2: HOW TO MAKE COPIES" - "Specifying the Paper Size" -"Copying mixed-size originals in one operation"

#### Can I copy an A5 original with the Reversing Automatic Document Feeder or the Dual Scan Document Feeder?

Yes. Place an A5 original on the Reversing Automatic Document Feeder or the Dual Scan Document Feeder in a landscape direction.

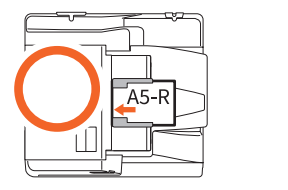

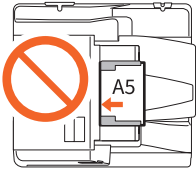

For how to place originals on the Reversing Automatic Document Feeder or the Dual Scan Document Feeder or the available types and sizes of originals see the following guide:

Dependence of the provided of the provided of

#### Black streaks appear on the copied image.

If the scanning area is dirty, black streaks may appear on the copied image or faxes made with the Reversing Automatic Document Feeder or the Dual Scan Document Feeder.

Clean the scanning area. See the following page or the following guide:

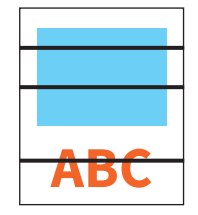

P.55 "Regular Cleaning"

Hardware Troubleshooting Guide (PDF) : "Chapter 2: WHEN SOMETHING IS WRONG WITH THE EQUIPMENT" - "Regular Maintenance"

### Faxing

#### Can I forward a received fax?

Yes. You can forward a received fax to another facsimile as it is, or as an Internet Fax job.

To forward a fax, you need to predetermine settings. See the following guide:

GD-1370 Fax Guide : "Chapter 3: USING THE FAX UNIT (USEFUL FUNCTIONS)" - "Using the Mailbox Function"

You can also forward to a shared folder in this equipment, an e-Filing box, or an E-mail address other than a fax number or an internet fax number, from the TopAccess menu. See the following guide:

Department of the set of the set

Deprivation of the second settings of the second setting of the second setting of the second setting of the setting of the set

## How can I register or change a sender's name or fax number?

You can register or change a sender's name or fax number as follows.

User Functions-User- > Admin > Fax > Terminal ID

Generation In the second second secon

## How can I prevent mistakes in sending faxes?

To prevent mistakes, confirm that you set the correct recipient before you send a fax. See the following page:

P.35 "Confirming recipients"

You can also prevent mistakes by following the steps below. For details, contact your service technician or representative.

- Disable the direct input of fax numbers and limit the destination setting to selections from the address book.
- Specify the destination twice and compare them. If they are the same, send the fax.

#### "0050" is displayed on the send log of fax.

"0050" is an error code to indicate that the recipient's line is busy. Reattempt the transmission later.

For the fax-related error codes, see the following page.

Definition States of the second states of the second states of the secon

#### Can I send a fax from a computer?

Yes. You can send a fax or an Internet Fax from a computer in which the N/W-Fax Driver is installed. You do not need to print the original fax.

- 1. Select [Print] in the [File] menu of the application.
- 2. Select [TOSHIBA e-STUDIO Fax], and then click [Preferences] ([Properties]).
- 3. Specify the destination on the [Send] tab of the printer driver, and then click [OK].
- 4. Click [Print] ([OK]).

GD-1370 Fax Guide : "Chapter 4: USING N/W-FAX DRIVER (NETWORK FAX)" - "Sending Network Faxes"

Software Installation Guide (PDF) : "Chapter 2: RECOMMENDED INSTALLATION"

### Scanning

## How can I scan an image in the JPEG format?

Select [Full Color] or [Gray Scale] for color modes in the scan setting, and then select [JPEG] for the file format.

Scanning Guide (PDF) : "Chapter 2: SCANNING (BASIC OPERATION)" - "Saving Data in the Shared Folder" or "Sending Data to an E-mail Address" or "Saving Data to a USB Storage Device"

#### Where is the scanned file stored?

If you have specified [File] as the storage directory, data is stored in a shared folder "file\_share" in the internal storage device of this equipment. To download the data, see the following page:

P.39 "Storing scanned data of a shared folder in a Windows computer"

## I cannot forward the scanned data to a folder on the network.

Check the following:

- Is the specified folder shared? Setting the shared folder may differ depending on the equipment or OS.
- Is the network path for the folder entered correctly?
- Is the login user name or password entered correctly?
- Is your antivirus software blocking writing to the network folder?

## [Remote 1] (or [Remote 2]) cannot be selected in [Save as File].

Confirm the shared folder setting on the TopAccess menu.

- Select as follows: [Administration] tab > [Setup]
   > [Save as file].
- 2. Confirm that [Use Network Folder Destination] is selected on [Destination].
- 3. Confirm that [Remote 1] (or [Remote 2]) of [Remote 1 and Remote 2 Settings] is selected.

Contended on the term of the term of the term of the term of the term of the term of the term of the term of the term of the term of the term of the term of the term of the term of the term of the term of the term of the term of the term of the term of the term of term of term of term

### Printing

#### How can I delete a printing job?

- 1. Press the Job Status button at the upper right of the home screen or [Job Status] at the lower right on the screen of each function.
- 2. Press [Print] on the [Jobs] tab.
- 3. Select the job to be deleted from the print job list, and then press [Delete].
- 4. Press [Delete] to delete the job.

Software Troubleshooting Guide (PDF): "Chapter 1: CONFIRMING JOB STATUS ON THE TOUCH PANEL" - "Deleting jobs"

## I have installed a printer driver but cannot print.

Confirm if the port setting of the printer driver is correct.

- \* Log into Windows using an account that allows installation, such as for administrators.
- 1. Select [Devices and Printers] in the [Start] menu.
- 2. Right-click [TOSHIBA Universal Printer 2], and then click [Printer properties].
- 3. Select the port of this equipment in the [Print to the following port(s)] list on the [Ports] tab of the printer driver. Click [Configure Port].
- 4. Confirm if the IP address of this equipment is set correctly in the [Printer Name or IP Address] box in [Configure Standard TCP/IP Port Monitor].
- 5. Confirm if [Raw] is selected in [Protocol] in [Configure Standard TCP/IP Port Monitor] and "9100" is entered in the [Port Number] box of [Raw Settings].

If the problem still occurs, see the following guide or contact your administrator:

Software Troubleshooting Guide (PDF) : "Chapter 3: TROUBLESHOOTING FOR PRINTING" or "Chapter 6: TROUBLESHOOTING FOR NETWORK CONNECTIONS"

#### Can I print on non-standard size paper?

Yes. You can print by registering a custom paper size on the printer driver.

\* Log into Windows using an account that enables installation, such as for administrators.

Printing Guide (PDF): "Chapter 2:PRINTING FROM WINDOWS APPLICATIONS" - "Setting the Paper and Reproduction Ratio" - "Using various types of paper"

### **Client software**

Message

#### "Devices are not discovered in your network." appears while installing the printer driver.

If this equipment is not discovered on the network while installing the printer driver, the following message appears. See the following guide:

Devices are not discovered in your network... To Retry searching for devices, press Retry... To Continue to use the Default port or Shared Printer, press Continue. For information, press Information.

Software Installation Guide (PDF) : "Chapter 3: INSTALLING PRINTER DRIVERS FOR WINDOWS" -"Installing the Printer Drivers"

Continue Retry Information

## I cannot install the printer driver or other software.

Try the following and then reattempt the installation.

- Uninstall any existing printer drivers.
- Quit resident software such as antivirus software.
- Log into Windows using an account that enables installation, such as for administrators.

## Can I register data in CSV file to the address book?

Yes. You can register them from the AddressBook Viewer or TopAccess. See the following guide:

🚇 Help menu of AddressBook Viewer

Deprivation of the second second seco

#### I cannot print from my computer.

Check the following:

- Is the power turned on?
- Is the power cable plugged in? If it is not, turn the MAIN POWER switch off, and then plug the power cable into an outlet.
- Is the network cable disconnected? If it is disconnected, connect it to the LAN port.
- Has toner or paper run out?
- Does the set number of pages exceed the maximum allowed for the specific department or user?

If the problem still occurs after checking the above, see the following guide or contact your administrator:

Software Troubleshooting Guide (PDF) : "Chapter 3: TROUBLESHOOTING FOR PRINTING" or "Chapter 6: TROUBLESHOOTING FOR NETWORK CONNECTIONS"

### **Other questions**

## How can I confirm or change the IP address of this equipment?

Follow the steps below on the touch panel:

User Functions-User- > Admin > Network > IPv4

Generation In the second second secon

## The equipment does not recognize the inserted USB media.

Confirm that the USB media is securely inserted to the USB port.

USB media for this equipment must meet the following conditions.

- Formatted in FAT16 or FAT32
- Only one partition
- \* Some USB media may not be recognized even if it meets the conditions above. Try to use USB media of other manufacturers that meet the conditions above.

Scanning Guide (PDF) : "Chapter 2: SCANNING (BASIC OPERATION)" - "Saving Data to a USB Storage Device"

Derived Printing Guide (PDF) : "Chapter 4: OTHER PRINTING METHODS" - "Printing files from USB media (USB Direct Printing)"

## How can I check the remaining amount of toner in a toner cartridge?

Follow the steps below:

- 1. Press Job Status button on the home screen.
- 2. Press the [Toner] tab.
- 3. When you have finished checking, press [Close].

When a message is displayed on the touch panel to inform you that the toner is low, prepare a new toner cartridge. The equipment can still print about 1000 pages after this message has appeared.

Replace the toner cartridge when a message is displayed on the touch panel.

Software Troubleshooting Guide (PDF) : "Chapter 1: CONFIRMING JOB STATUS ON THE TOUCH PANEL" - "Confirming Job Statuses of Printing/Copying/Scanning/Faxing"

#### The paper misfeed symbol does not disappear even after the paper misfeed in the Reversing Automatic Document Feeder or the Dual Scan Document Feeder has been cleared.

Open the cover beneath the Reversing Automatic Document Feeder or the Dual Scan Document Feeder, and then remove the original.

P.60 "When paper misfeeds occur"

Hardware Troubleshooting Guide (PDF) : "Chapter 1: TROUBLESHOOTING FOR THE HARDWARE"

#### Some functions written in the Operator's Manuals cannot be used.

This depends on the settings of this equipment or the access privilege given to the user, even though they are written in the Operator's Manuals. For details, contact your administrator.

# Chapter 5 INFORMATION ABOUT EQUIPMENT

| Items Included with this Equipment | .70 |
|------------------------------------|-----|
| Client Software                    | .71 |
| Advanced Applications              | .73 |
| Options                            | .74 |
| Logging in                         | .77 |

## **Items Included with this Equipment**

The following items are included with the equipment. Check that you have them all. Contact your service technician or representative if any are missing or damaged.

| Items included with this equipment         |                                                                                                    |  |  |  |  |  |
|--------------------------------------------|----------------------------------------------------------------------------------------------------|--|--|--|--|--|
| Safety Information                         | Describes the necessary precautions for use. Read this booklet first.                                                                                                    |  |  |  |  |  |
| Quick Start Guide<br>(This guide)          | Describes the preparations, basic and advanced usage, maintenance, and regular cleaning of the equipment.                                                                                                    |  |  |  |  |  |
| Client Utilities/User<br>Documentation DVD | Contains PDF files of the Operator's Manuals such as the Copying Guide. Contains client software such as the printer drivers and the utility software. For details, see the following page:<br>P.71 "Client Software" |  |  |  |  |  |

## **Client Software**

Outlines the client software of the equipment. You need to install software except for e-Filing Web utility and TopAccess before use.

| Client software for printing functions |                                                                                                    |  |  |  |  |
|----------------------------------------|----------------------------------------------------------------------------------------------------|--|--|--|--|
| Universal Printer 2 driver             | Installed during the Recommended Installation.  Software Installation Guide (PDF) : "Chapter 2: RECOMMENDED INSTALLATION" or "Chapter 3: INSTALLING PRINTER DRIVERS FOR WINDOWS"  P.42 "Printing Operations"  Printing Guide (PDF) : "Chapter 2: PRINTING FROM WINDOWS APPLICATIONS"                                         |  |  |  |  |
| Universal PS3 printer driver           | Allows you to print documents in high quality mode with applications such as<br>Adobe Systems Incorporated.<br>Software Installation Guide (PDF) : "Chapter 2: RECOMMENDED<br>INSTALLATION" or "Chapter 3: INSTALLING PRINTER DRIVERS FOR WINDOWS"<br>Printing Guide (PDF) : "Chapter 2: PRINTING FROM WINDOWS APPLICATIONS" |  |  |  |  |
| Universal XPS printer driver           | Allows you to print documents from WPF applications.<br>Software Installation Guide (PDF) : "Chapter 2: RECOMMENDED<br>INSTALLATION" or "Chapter 3: INSTALLING PRINTER DRIVERS FOR WINDOWS"<br>Printing Guide (PDF) : "Chapter 2: PRINTING FROM WINDOWS APPLICATIONS"                                                        |  |  |  |  |
| PPD file for Mac                       | Allows you to print documents from Mac computers (Mac OS X 10.7.5 or later).           Software Installation Guide (PDF) : "Chapter 4: INSTALLING PRINTER DRIVERS           FOR MAC OS"           Printing Guide (PDF) : "Chapter 3: PRINTING FROM MAC OS APPLICATIONS"                                                      |  |  |  |  |
| UNIX/Linux filter                      | Allows you to print documents from the UNIX/Linux workstation.<br>Software Installation Guide (PDF) : "Chapter 5: INSTALLING PRINTER DRIVERS<br>FOR UNIX/Linux"<br>Printing Guide (PDF) : "Chapter 4: OTHER PRINTING METHODS" - "Printing<br>From UNIX/Linux"                                                                |  |  |  |  |
| CUPS                                   | Allows you to set up the CUPS print system from UNIX/Linux workstation.                                                                                                    |  |  |  |  |

| Client software for scanning functions |                                                                                                    |  |
|----------------------------------------|----------------------------------------------------------------------------------------------------|--|
| Remote Scan driver                     | Allows you to scan documents remotely and obtain scanned data as an image in<br>TWAIN applications on Windows computers.<br>Software Installation Guide (PDF) : "Chapter 2: RECOMMENDED<br>INSTALLATION" or "Chapter 6: INSTALLING SCAN DRIVER AND UTILITIES<br>(Windows)"                                                                                    |  |
| WIA driver                             | Allows you to scan documents remotely and obtain scanned data as an image in WIA (Windows Imaging Acquisition) applications on Windows computers.  Software Installation Guide (PDF) : "Chapter 2: RECOMMENDED INSTALLATION" or "Chapter 6: INSTALLING SCAN DRIVER AND UTILITIES (Windows)"  Scanning Guide (PDF) : "Chapter 4: SCANNING USING UTILITY TOOLS" |  |

## Client software for e-Filing functions

| TWAIN driver                       | Allows you to obtain documents stored in e-Filing as an image in TWAIN<br>applications on Windows computers.<br>Software Installation Guide (PDF) : "Chapter 2: RECOMMENDED<br>INSTALLATION" or "Chapter 6: INSTALLING SCAN DRIVER AND UTILITIES<br>(Windows)" |
|------------------------------------|----------------------------------------------------------------------------------------------------|
| File downloader                    | Allows you to obtain documents stored in e-Filing as an image on Windows<br>computers.<br>Software Installation Guide (PDF) : "Chapter 2: RECOMMENDED<br>INSTALLATION" or "Chapter 6: INSTALLING SCAN DRIVER AND UTILITIES<br>(Windows)"                       |
| e-Filing Web utility               | Allows you to operate or make settings for e-Filing using a browser on Windows computers. Since this utility is already installed, enter the IP address of the equipment into a browser and start.                                                             |
| e-Filing Backup/Restore<br>Utility | Allows you to back up and restore the data stored in e-Filing on Windows computers.  Software Installation Guide (PDF) : "Chapter 8: INSTALLING e-Filing BACKUP/ RESTORE UTILITIES (Windows)"                                                                  |

| Client software for network management functions |                                                                                                    |  |
|--------------------------------------------------|----------------------------------------------------------------------------------------------------|--|
| TopAccess                                        | Allows you to view device information, display logs, create templates and an address book, and manage the equipment using a browser. Since TopAccess is already installed, enter the IP address of the equipment into a browser and turn the power on. |  |

| Client software for network fax functions |                                                    |  |
|-------------------------------------------|----------------------------------------------------|--|
| N/W-Fax driver                            | Allows you to send faxes or Internet faxes from yo |  |

| N/W-Fax driver     | Allows you to send faxes or Internet faxes from your computer. For details, see the following guides: |
|--------------------|----------------------------------------------------------------------------------------------------|
|                    | Software Installation Guide (PDF) : "Chapter 2: RECOMMENDED                                           |
|                    | INSTALLATION" or "Chapter 7: INSTALLING NETWORK FAX UTILITIES (Windows)"                              |
|                    | GD-1370 Fax Guide : "Chapter 4: USING N/W-FAX DRIVER (NETWORK FAX)"                                   |
| AddressBook Viewer | Allows you to manage the address book (such as fax numbers and E-mail                                 |
|                    | addresses) and upload the address book from your computer to the equipment.                           |
|                    | Software Installation Guide (PDF) : "Chapter 2: RECOMMENDED                                           |
|                    | INSTALLATION" or "Chapter 7: INSTALLING NETWORK FAX UTILITIES (Windows)"                              |
# **Advanced Applications**

Various applications are available to enhance the functionality of your equipment. The availability of applications varies by region. For details, contact your service technician or representative.

| Applications available for this equipment                         |                                                                                                    |  |  |
|-------------------------------------------------------------------|----------------------------------------------------------------------------------------------------|--|--|
| e-BRIDGE Plus for Google<br>Drive                                 | Through the use of Google Drive (the cloud service of Google), you can upload scan data from this equipment to Google Drive, and can download and print a file in Google Drive.                                                                                                    |  |  |
| e-BRIDGE Plus for Dropbox                                         | Through the use of Dropbox (the cloud service of Dropbox), you can upload scan data from this equipment to Dropbox, and can download and print a file in Dropbox.                                                                                                    |  |  |
| e-BRIDGE Plus for OneDrive                                        | Through the use of OneDrive (the cloud service of Microsoft), you can upload scan data from this equipment to OneDrive, and can download and print a file in OneDrive.                                                                                                    |  |  |
| e-BRIDGE Plus for Box                                             | Through the use of Box (the cloud service of Box), you can upload scan data from this equipment to Box, and can download and print a file in Box.                                                                                                    |  |  |
| e-BRIDGE Plus for USB<br>Storage / e-BRIDGE Plus<br>Auto Launcher | You can store scan data in a USB media and can print a file in a USB media.                                                                                                    |  |  |
| e-BRIDGE Plus for Google<br>Cloud Print                           | You can perform printing by means of Google Cloud Print (the cloud service of Google).                                                                                                    |  |  |
| e-BRIDGE Plus for Green<br>Information                            | You can check to what degree the reduction in paper use has been achieved,<br>something which would contribute to environmental conservation, by collecting,<br>tallying and storing the counter information from the equipment.                                                                                                    |  |  |
| e-BRIDGE Plus for Zone OCR                                        | You can scan characters and barcodes within the specified zones on originals<br>scanned by the MFP with the OCR function and can save them in the shared<br>folders on the network together with the recognized results. In addition, you can<br>automatically give file names and create storage folders by using recognized<br>results. Recognized results can be checked and edited using the attached tool. |  |  |
| e-BRIDGE Plus for WebDAV                                          | Through the use of the WebDAV protocol, you can upload scan data from this equipment to a WebDAV server and can download and print a file in a WebDAV server.                                                                                                    |  |  |
| e-BRIDGE Plus for<br>SharePoint Online                            | Through the use of SharePoint Online (the cloud service Office 365 of Microsoft),<br>you can upload scan data from this equipment to SharePoint Online, and can<br>download and print a file in SharePoint Online.                                                                                                    |  |  |
| e-BRIDGE Plus for Exchange<br>Online                              | Through the use of Exchange Online (the cloud service Office 365 of Microsoft), you can send an e-mail by attaching originals scanned from this equipment and save it together with messages as a draft.                                                                                                    |  |  |
| e-BRIDGE Plus for OneDrive<br>for Business                        | Through the use of OneDrive for Business (the cloud service Office 365 of<br>Microsoft), you can upload scan data from this equipment to OneDrive for<br>Business, and can download and print a file in OneDrive for Business.                                                                                                    |  |  |
| e-BRIDGE Plus for G Suite<br>Google Drive                         | Through the use of G Suite Google Drive (the cloud service of Google), you can<br>upload scan data from this equipment to Google Drive, and can download and<br>print a file in Google Drive.                                                                                                    |  |  |
| e-BRIDGE Plus for Gmail                                           | Through the use of Gmail (the cloud service of Google), you can send an e-mail by attaching originals scanned from this equipment and save it together with messages as a draft.                                                                                                    |  |  |

| Applications avail         | able for use in an iOS/Android mobile device                                |      |
|----------------------------|-----------------------------------------------------------------------------|------|
| e-BRIDGE Print and Capture | Through an iOS or Android terminal, you can perform printing or scanning in | this |
|                            | equipment.                                                                  |      |

# Options

The following are sold separately, and upgrade the performance of the equipment. For details, contact your service technician or representative.

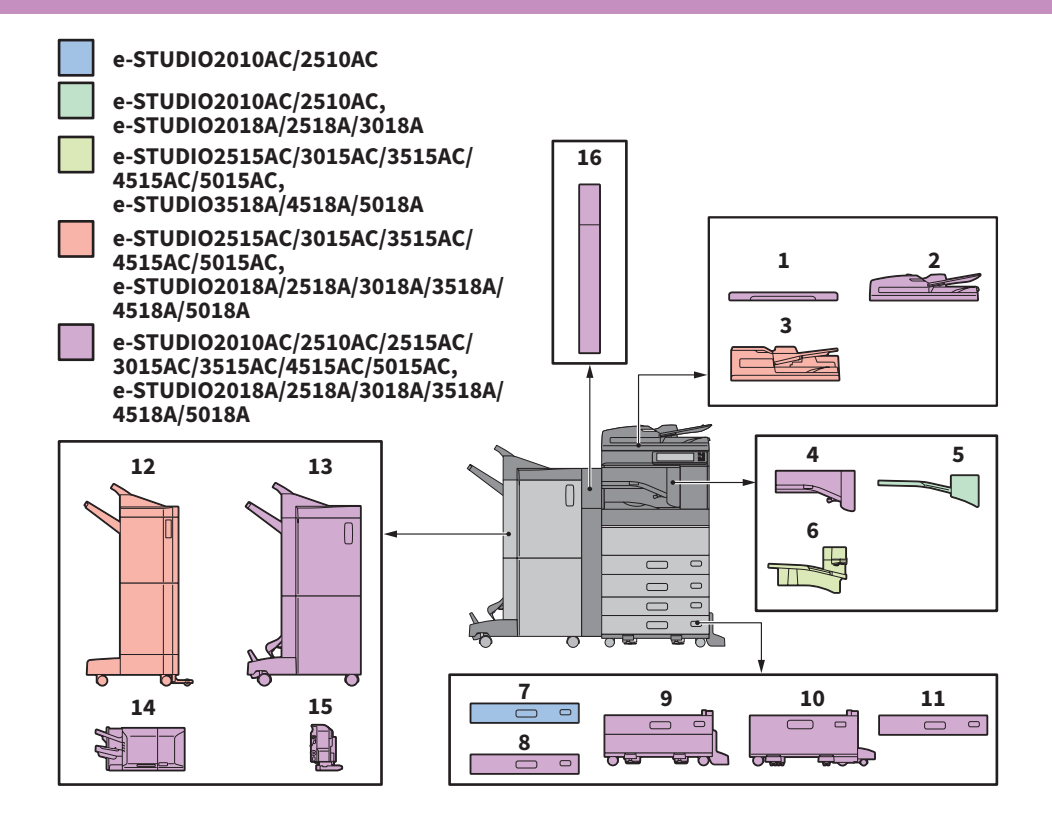

- **1.** Original Cover (KA-5005PC) Holds an original.
- 2. Reversing Automatic Document Feeder (MR-3031)

Feeds a stack of originals one by one.

- **3.** Dual Scan Document Feeder (MR-4000) Feeds a stack of originals one by one.
- **4.** Bridge Unit (KN-5005) Acts as a relay for the Finisher and the equipment.
- 5. Job Separator (MJ-5014) Outputs faxes, copies and prints to separate paper trays.
- Job Separator (MJ-5015) Outputs faxes, copies and prints to separate paper trays.
- 7. Paper Feed Unit (MY-1047) Adds one more drawer to the equipment.

- 8. Envelope Drawer (MY-1049) Loads envelopes.
- **9.** Paper Feed Pedestal (KD-1058) Allows you to install the Additional Drawer Module.
- **10. Large Capacity Feeder (KD-1059)** Allows you to feed up to 2000 sheets (80 g/m<sup>2</sup> or 20 lb. Bond) of A4 or LT paper.
- **11.** Additional Drawer Module (MY-1048) This can be added to the Paper Feed Pedestal.
- **12.** Finisher (MJ-1109)

Allows sort/group finishing and stapling. The Hole Punch Unit can be installed. The Bridge Unit is required for installation.

### **13.** Saddle Stitch Finisher (MJ-1110)

Allows saddle stitching and center folding in addition to sort/group finishing and stapling. The Hole Punch Unit can be installed. The Bridge Unit is required for installation.

### 14. Inner Finisher (MJ-1042)

Allows sort/group finishing and stapling. The Hole Punch Unit can be installed.

## **15.** Hole Punch Unit (MJ-6011 Series)

Allows you to punch holes on printed sheets. Install it in the Inner Finisher.

### 16. Hole Punch Unit (MJ-6105 Series)

Allows you to punch holes on printed sheets. Install it in the Finisher or the Saddle Stitch Finisher.

Other options available are as follows. Contact your service technician or representative for details.

### Work Table (KK-5005)

A small table for placing originals while the equipment is being operated.

- Installed on the right-hand side of the equipment.
- You can place originals that weigh up to 3 kg (6.6 lb).

### Accessory Tray (GR-1330)

A tray for placing accessories.Installed below the control panel.

### Ten Key (GR-1340)

Installed on the control panel.

**Desk (MH-5005)** A desk for the equipment.

#### Accessible Arm (KK-2560)

Allows a user in a wheelchair to close the Reversing Automatic Document Feeder, Dual Scan Document Feeder, or the Original Cover. P.76 "Using the Accessible Arm"

### **Operator's Manual Pocket (KK-5008)**

Stores the manual.

### FAX Unit (GD-1370)

Allows you to use the equipment as a Fax machine. You can use up to two phone lines by installing two FAX units.

Installed inside the equipment.

### Wireless LAN/Bluetooth Module (GN-4020)

Allows you to print over wireless LAN and Bluetooth. You can also use a Bluetooth keyboard. • Installed inside the equipment.

### Data Overwrite Enabler (GP-1070)

Erases data stored temporarily when copying or executing other operation.

### Note

- Depending on the model, options may already be installed and available.
- Some options may not be available in some regions.

### IPsec Enabler (GP-1080)

Allows you to use the IPsec function.

#### Hardcopy Security Kit (GP-1190)

Allows Hardcopy Security Printing and you can track the security pattern information.

### Meta Scan Enabler (GS-1010)

Allows you to use the Meta Scan function.

### External Interface Enabler (GS-1020)

Allows you to use the EWB function.

#### Unicode Font Enabler (GS-1007)

Allows you to print from the SAP environment using Unicode font.

### OCR Enabler (GS-1080, GS-1085)

Allows you to use the OCR function.

### Multi Station Print Enabler (GS-1090, GS-1095)

Allows you to use the Multi Station Print function.

#### Printer Scanner Enabler (GM-2290)

Allows you to use the print and scan functions for e-STUDIO2518A/3018A/3518A/4518A/5018A.

#### **USB Hub (GR-1310)**

Use this when the Wireless LAN/Bluetooth Module is installed in the equipment.

### FIPS Hard Disk Kit (GE-1230)

You can use hard disks that comply with the Federal Information Processing Standard (FIPS140) of the U.S.A.

### Extended Memory (4GB) (GC-1410)

Install this when the OCR option and the applications available for this equipment or e-STUDIO2010AC/2510AC or e-STUDIO2018A/2518A/3018A are used. Moreover, install this when the Dual Scan Document Feeder is used for e-STUDIO2018A/2518A/3018A.

# **Using the Accessible Arm**

A user in a wheelchair can close the Reversing Automatic Document Feeder, Dual Scan Document Feeder, or Original Cover using the Accessible Arm.

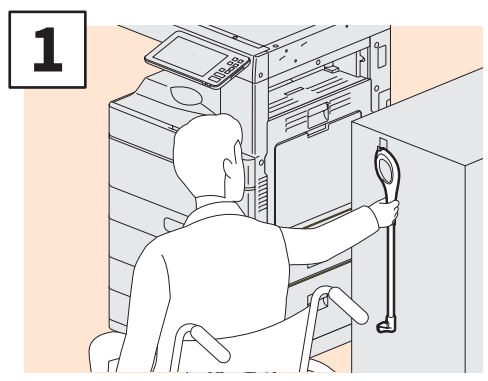

Hold the Accessible Arm.

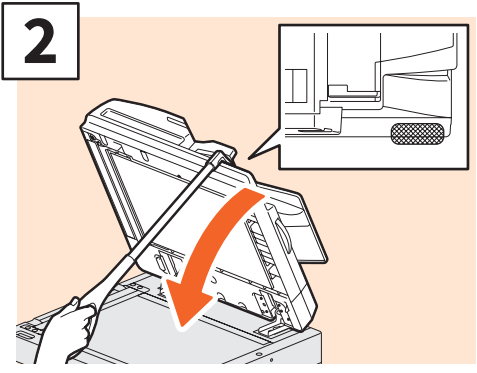

Hook the Accessible Arm over the top of the Reversing Automatic Document Feeder, Dual Scan Document Feeder, or Original Cover to close them.

### Note

- Store it near the equipment. When it is stored by putting it on the equipment, choose somewhere where there is no interference with the paper supply, paper misfeeding release or toner replacement.
- Do not use this for any purposes other than closing the device.

# Using the Accessory Tray

- You can use an accessory that weighs up to 3 kg (6.6 lb.) with a width of up to 236 mm (9.29"), a depth of up to 125 mm (4.92"), and a height of up to 15 mm (0.59").
- Because the temperature inside the accessory tray can become hot, make sure the accessories placed on the tray can withstand the following conditions.
- Temperature: 10 to 60°C (50 to 140°F); Humidity: 20 to 85%
- Make sure accessories do not fall through the hole in the base of the Accessory Tray.
- Do not force the control panel to move on equipment on which the Accessory Tray is installed.
- Do not trap cables between the equipment's cover.
- The Extension Tray supplied is 306 mm (12.05") wide and 150 mm (5.9") high. When placing accessories on the Extension Tray, secure them using the attached hook and loop fastener. We recommend accessories that fit within the size of the Extension Tray.

# Logging in

When the equipment is controlled under department or user management, you can perform copying and other functions by following the procedure below to log in.

# **Department management**

Restricts users or manage copy volumes allowed for an individual group or department in your company. When the equipment is controlled under the department code, turn the power on and enter the code.

When the power is turned on, the following menu appears.

| Lepartment Code                        | i  |
|----------------------------------------|----|
| Key in the department code and press O | κ. |
| Department Code                        |    |
|                                        |    |

Key in a department code (max. 63 digits) previously registered and press [OK]. The menu switches and the equipment is ready for use.

If the department code keyed in is incorrect, the menu does not change.

### Tip

Automatic function clear:

- Returns all settings to default without the need to press the [FUNCTION CLEAR] button on the control panel. It works when a specified period of time has passed since the last paper eject or the last use of any button. When using department or user management, the display returns to the department code or user information input menu. When they are not being used, the display returns to the home screen.
- The period is set at 45 seconds by default at the time of installation. To change the setting, see the following guide:

MFP Management Guide (PDF) : "Chapter 2: SETTING ITEMS (Admin)" - "General"

• When connecting to equipment with department or user management enabled using client software, you may need to log in. For details, ask your administrator.

To prevent unauthorized use of the equipment, return the display to the department code input menu by following either of the procedures below.

- Press the [ACCESS] button on the control panel.
- Press the [FUNCTION CLEAR] button on the control panel twice.

# **User management**

Restricts users or manage available functions and past records for each user. When the equipment is managed under this function, turn the power on and enter the information required (e.g. user name, password). Follow the procedure below.

### Note

If you enter an invalid password several times, you cannot log in for a certain period as this is regarded as an unauthorized access.

If a message is displayed to inform you that your account is locked, or the user name or password is incorrect, and logging in cannot be performed, contact your administrator.

# Tip

- If a guest user is enabled in the user management function, [Guest] is displayed on the touch panel. Press [Guest] to log in as a guest user. For the types of functions available, contact your administrator.
- Enter your PIN on the touch panel (up to 32 digits) when prompted. For details, contact your administrator.
- Select the project when prompted. For details, contact your administrator.
- You can check information on the user's counter by pressing the user name displayed at the top of the home screen during login. When using an internal authentication function, you can change your password.

### After the operation

To prevent unauthorized use of the equipment, log out following the procedure below.

- 1. Perform either of the operations below.
  - Press the [ACCESS] button on the control panel.
  - Press the [FUNCTION CLEAR] button on the control panel twice.
- 2. On the confirmation screen, select [Yes].

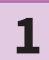

# The menu for user authentication appears.

#### MFP local authentication

| 💄 User Authenticatio | วท                              | i. |
|----------------------|---------------------------------|----|
| Key in the use       | er name and password. press OK. |    |
| User Name            |                                 |    |
| Password             |                                 |    |
|                      |                                 |    |
|                      |                                 |    |

# Windows Domain authentication, LDAP authentication

| 🚢 User Authenticati | วท                          | i.    |
|---------------------|-----------------------------|-------|
| Key in the use      | er name and password. press | ; ОК. |
| User Name           |                             |       |
| Password            |                             |       |
| Domain              | Domain001 🗸                 |       |
|                     |                             |       |

The domain name is displayed in [Domain]. For LDAP authentication, the LDAP server name is displayed in [LDAP] instead of [Domain].

### Tip

If the displayed domain name or LDAP server name is not yours, press v to select yours.

2

Enter the user name (up to 128 letters) and password (up to 64 letters), and then press [OK].

# 3

The equipment is available for use.

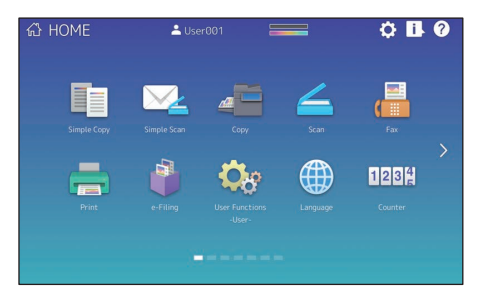

# ΜΕΜΟ

# How to back up the data

The data shown below are stored in the internal storage device in the equipment.

• MFP Setting

- User Management (User, Group, Role, Quota, Department Code, Template, Address Book, Project Code)
- MailBox
- Home Setting
- Application (Including License)
- e-Filing
- Data in a shared folder

It is recommended to periodically back up the data by yourself by referring to the following manuals as security against possible contingencies just in case. These data can be backed up into a USB storage device or an external server connected via a network. The backed-up data can be restored by means of an operation from the control panel. If any points are unclear, or you need further information, contact your service technician or representative.

|   | Item name                                                     | Manual                  | Reference to                                                                                                    |
|---|---------------------------------------------------------------|-------------------------|----------------------------------------------------------------------------------------------------|
| 1 | Setting the data backup<br>function                           | TopAccess Guide         | "Chapter 8: [Administration] Tab Page" -<br>"[Maintenance] Item List" - "Data Backup"                                            |
| 2 | Backing up or restoring<br>the data from the<br>control panel | MFP Management<br>Guide | "Chapter 2: SETTING ITEMS (Admin)" - "Setting<br>the data backup and restore"                                                    |
| 3 | Backing up the data in a shared folder                        | Quick Start Guide       | "Chapter 2: BASIC OPERATIONS" - "Scanning<br>Operations" - "Storing scanned data of a<br>shared folder in a Windows computer" '1 |

\*1 The data stored in the internal storage device other than the one installed in the equipment (a storage device specified by the user) are not included.

# **INDEX**

| А, В                                                                                                    | 0, P                                                                                                    |
|----------------------------------------------------------------------------------------------------|----------------------------------------------------------------------------------------------------|
| [ACCESS] button 12   Additional Drawer Module 8   Adjusting the angle of the control panel 13   Alarm lamp 9, 12   Automatic duplexing unit 8   Bridge Unit 74 | Operator's Manual Pocket<br>Options<br>Original Cover<br>Original glass<br>Original scale<br>Page Position indicator |
| Bypass tray 8                                                                                                    | Paper exit stopper                                                                                                   |

## C, D

| Cleaner                   | g |
|---------------------------|---|
| Client Software 7         | 1 |
| Control panel             | 2 |
| Copying 30, 64            | 4 |
| Department management 7   | 7 |
| Description of Components | 8 |
| Digital keys (Optional) 1 | 2 |
| Document lamp             | 9 |
| Drawer                    | 8 |
| Dual Scan Document Feeder | 4 |
|                           |   |

## E, F

| e-Filing                | 40 |
|-------------------------|----|
| [ENERGY SAVER] button   | 12 |
| Energy saving mode      | 19 |
| Error codes             | 63 |
| Exit tray               | 9  |
| Faxing                  | 65 |
| FAX Unit                | 75 |
| Front cover             | 8  |
| [FUNCTION CLEAR] button | 12 |

### H, I, J, L

| [?] (Help) button                  | 14 |
|------------------------------------|----|
| [HOME] button                      | 12 |
| Home Data Sync button              | 14 |
| Home Screen 14,                    | 26 |
| Home Setting button                | 14 |
| Inner Finisher                     | 74 |
| Items Included with this Equipment | 70 |
| Job Separator                      | 74 |
| Job Status button                  | 14 |
| LAN port                           | 8  |
| Large Capacity Feeder 8,           | 74 |
|                                    |    |

# M, N

| Main charger cleaners | 9  |
|-----------------------|----|
| MAIN POWER lamp       | 12 |
| Main power switch     | 8  |
| MEMORY RX lamp        | 12 |
| Next button           | 14 |
|                       |    |

| ·                               |         |
|---------------------------------|---------|
| Operator's Manual Pocket        | 8<br>74 |
| Original Cover.                 | 74      |
| Original glass                  | 9       |
| Original scale                  | 9       |
| Page Position indicator         | 14      |
| Paper exit stopper              | 9       |
| Paper feed cover (on equipment) | 0<br>0  |
| Paper Feed Pedestal             | 0<br>74 |
| Paper holding lever.            | 8       |
| Paper size indicator            | 8       |
| Placing paper                   | 21      |
| Platen sheet                    | 9       |
| [POWER] button                  | 12      |
| PRINT DATA lamp                 | 12      |
| Printing                        | 66      |
| [PROGRAMMABLE1] button          | 12      |
| [PROGRAMMABLE2] DUTTON          | 12      |

### R, S

### T, U, W

| Toner cartridge      | 9, | 46 |
|----------------------|----|----|
| Touch panel          |    | 12 |
| Turning off          |    | 18 |
| Turning the power on |    | 17 |
| USB port             |    | 9  |
| USB terminal         |    | 8  |
| User management      |    | 78 |
| Waste toner box      |    | 9  |

Printed in China FC-2010AC/2510AC FC-2515AC/3015AC/3515AC/4515AC/5015AC DP-2018A/2518A/3018A/3518A/4518A/5018A OME170044D0

### MULTIFUNCTIONAL DIGITAL COLOR SYSTEMS / MULTIFUNCTIONAL DIGITAL SYSTEMS Quick Start Guide

# **Toshiba Tec Corporation**

1-11-1, OSAKI, SHINAGAWA-KU, TOKYO, 141-8562, JAPAN

© 2018 - 2020 Toshiba Tec Corporation All rights reserved Patent; http://www.toshibatec.com/en/patent/

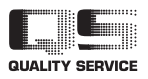

6LK83826000 R171020T4903-TTEC Ver04 F2 Issued in Mar. 2020